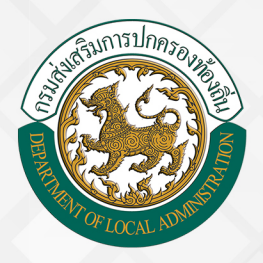

# คู่มือการฟึกอบรมพู้ใช<sup>้</sup>งาน ระบบการขอเครื่องราชอิสริยาภรณ์

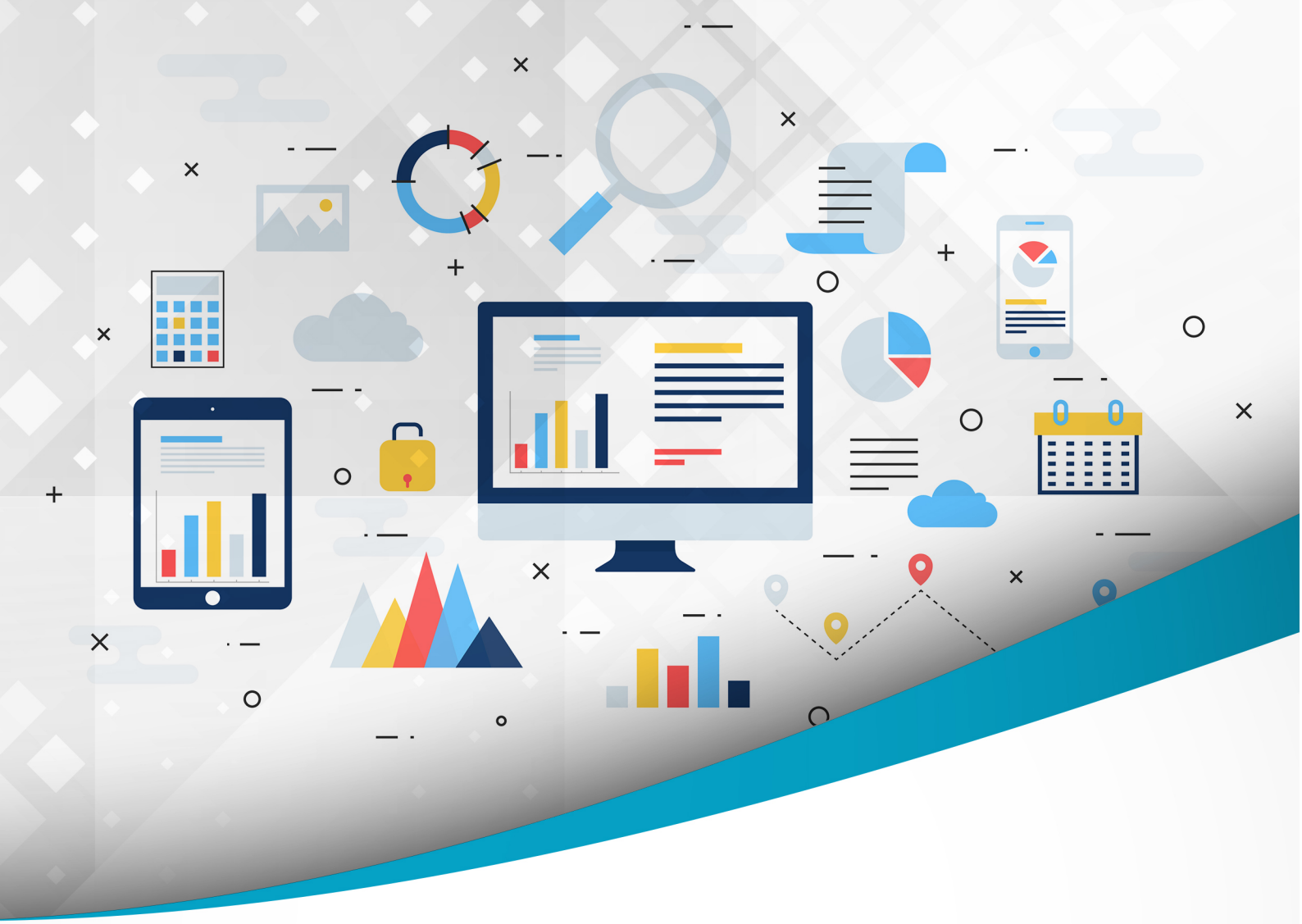

### โครงการศูนย<sup>์</sup>บริการข้อมูลบุคลากรท้องถิ่นแห่งชาติ ระยะที่ 2 กรมส่งเสริมการปกครองท<sup>้</sup>องถิ่น

จัดทำโดย : กรมส่งเสริมการปกครองท<sup>้</sup>องดิ่น สำนักพัฒนาระบบบริหารงานบุคคลส่วนท<sup>้</sup>องดิ่น

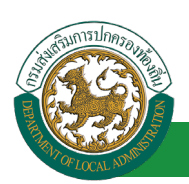

## สารบัญ

| กระบวนการทำงานของระบบการขอเครื่องราชอิสริยาภรณ์                 | 1  |
|-----------------------------------------------------------------|----|
| กระบวนการในส่วนของ (บุคคล)                                      | 2  |
| การดูข้อมูลสิทธิเสนอขอพระราชทานเครื่องราชฯ                      | 2  |
| กระบวนการในส่วนของ (นายทะเบียน)                                 | 4  |
| ขั้นตอนสำหรับการเสนอขอเครื่องราชอิสริยาภรณ์                     | 4  |
| ขั้นตอนสำหรับการประมวลข้อมูลผู้ได้รับการเสนอขอเครื่องราชา       | 7  |
| ขั้นตอนสำหรับค้นหาข้อมูลการเสนอขอเครื่องราชอิสริยาภรณ์          | 8  |
| ขั้นตอนสำหรับดูข้อมูลการเสนอขอเครื่องราชอิสริยาภรณ์             | 9  |
| ขั้นตอนสำหรับแก้ไขข้อมูลการเสนอขอเครื่องราชอิสริยาภรณ์          | 10 |
| ขั้นตอนสำหรับการยกเลิกการเสนอขอเครื่องราชอิสริยาภรณ์            | 11 |
| ขั้นตอนสำหรับการออกรายงานแบบบัญชีคุณสมบัติผู้เสนอขอเครื่องราชา  | 12 |
| ขั้นตอนสำหรับการออกรายงานบัญชีสรุปชั้นตราขอพระราชทานเครื่องราชฯ | 13 |
| กระบวนการในส่วนของส่วนกลาง (กรมฯ)                               | 14 |
| ขั้นตอนสำหรับการเสนอขอเครื่องราชอิสริยาภรณ์                     | 14 |
| ขั้นตอนสำหรับการประมวลข้อมูลผู้ได้รับการเสนอขอเครื่องราชฯ       | 17 |
| ขั้นตอนสำหรับค้นหาข้อมูลการเสนอขอเครื่องราชอิสริยาภรณ์          | 18 |
| ขั้นตอนสำหรับดูข้อมูลการเสนอขอเครื่องราชอิสริยาภรณ์             | 19 |
| ขั้นตอนสำหรับแก้ไขข้อมูลการเสนอขอเครื่องราชอิสริยาภรณ์          | 20 |
| ขั้นตอนสำหรับการยกเลิกการเสนอขอเครื่องราชอิสริยาภรณ์            | 21 |
| ขั้นตอนสำหรับการออกรายงานแบบบัญชีคุณสมบัติผู้เสนอขอเครื่องราชฯ  | 22 |
| ขั้นตอนสำหรับการออกรายงานบัญชีสรุปชั้นตราขอพระราชทานเครื่องราชฯ | 23 |

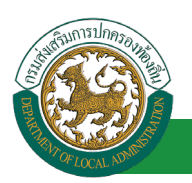

## กระบวนการทำงานของระบบการขอเครื่องราชอิสริยาภรณ์

กระบวนการทำงานของระบบการขอเครื่องราชอิสริยาภรณ์ ประกอบด้วยบทบาทของผู้ใช้งานดังนี้

- อปท. หรือ นายทะเบียน มีบทบาทในการดำเนินการเพิ่ม/แก้ไข/ลบ/สืบค้น/ออกรายงาน ข้อมูล ทะเบียนประวัติข้าราชการครูและวิทยฐานะ ในระบบงานย่อย กพ.7 เฉพาะบุคลากรในสังกัดของ หน่วยงานเท่านั้น
- 2. สถจ. มีบทบาทในการสืบค้นข้อมูลและออกรายงาน เฉพาะข้อมูลในจังหวัดเท่านั้น
- 3. สถ. หรือผู้ดูแลระบบ มีบทบาทในการดำเนินการสืบค้น/ออกรายงาน ข้อมูลในระดับประเทศ

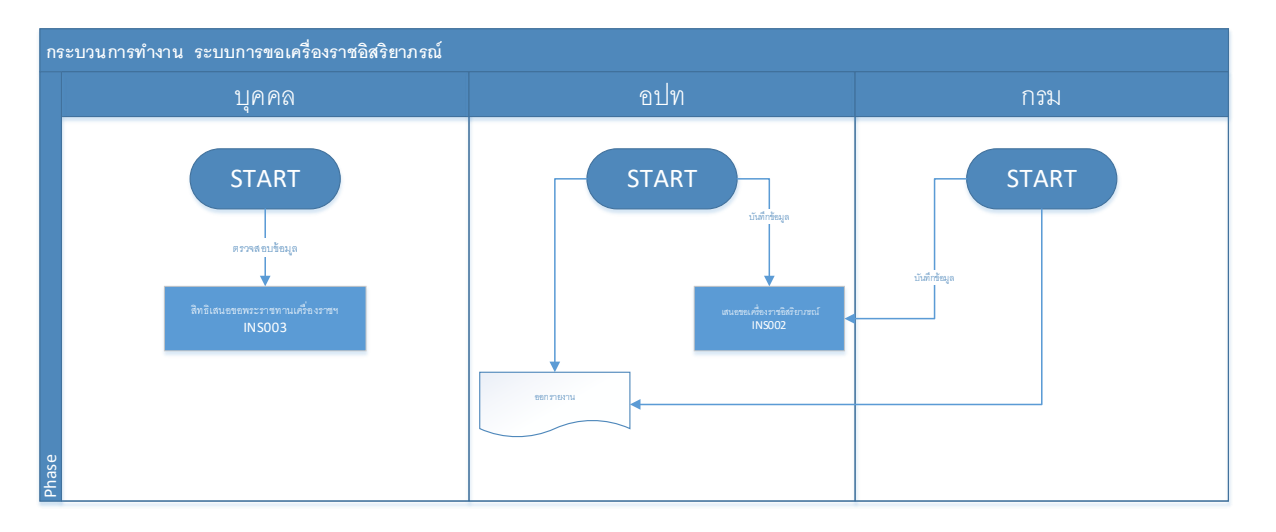

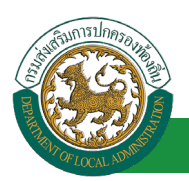

## กระบวนการในส่วนของ (บุคคล)

### การดูข้อมูลสิทธิเสนอขอพระราชทานเครื่องราชๆ

- 1. คลิกปุ่ม Menu
- 2. กดเลือกเมนูหลัก "ระบบการขอเครื่องราชอิสริยาภรณ์" จากแถบเมนูด้านบน

|                                                                | 🛦 ກັນເຮີດ້ອນຮັນ                                                                           | 1.คลิกเลือกเมนู                                           | ) แล้ยบรมัสผ่าน 👔 (1) ออกจากระบบ |
|----------------------------------------------------------------|-------------------------------------------------------------------------------------------|-----------------------------------------------------------|----------------------------------|
| คุนยุบริการข้อมูลบุคลากุรท้องถิ่นแห่งเ<br>อ                    | <b>ราศี</b><br>ดฤ <mark>225 24</mark> 5 129[IDLA PERSON]3408900 7486101010101010101010101 | 4910F9242043C7AE8A]                                       |                                  |
| รพบบอารขอเครื่องราชอิสริยาอรณ์ - หน้าแรก                       |                                                                                           |                                                           | มินผลการปฏิบัติงาน 🕨             |
| - ระบบฐานข้อมูลบุคลากร ก.พ. ๗                                  | - ระบบทะเบียนประวัดิข้าราชการครู(กพ7)และวิทยฐานะ                                          | - ระบบการบริหารงานบุคคล                                   | IN \$002                         |
| ข้อมูลที้นฐาน 🗢 - ระบบการประเมินผลการปฏิบัดิง                  | น - ระบบแผนอัดรากำลัง ๓ ปี                                                                | - ระบบรับรองข้อมูล                                        |                                  |
| การดำเนินการ                                                   | - ระบบประบวลผลและรายงานผล                                                                 | - ระบบองทะเบียนสิทธิใช้งานระบบ                            |                                  |
| ดำเนินการ (รายบุคคล). 🗢 - ระบบเข้อมอโบบัสและหบุการศึกบ         | า - ระบบคุ้มหาเส้นทางความก้าวหน้ 2.เลือกเมนหลัก                                           | - ระบบการประเมินเลื่อนขั้นเงินเดือน                       |                                  |
| 51(Jan)                                                        | - รางเหล่างานของข้ารวชณ เพื่อเข้าส่อนแนนน                                                 | - รามเอารทอเครื่องราชอิสริยาอรถไ                          |                                  |
| <ol> <li>3.เลือกเมนูย่อย</li> <li>ระบบสลิปเงินเดือน</li> </ol> | - ระบบสีบคันกฎหมายของการบริห                                                              | <ul> <li>น - ระบบหนังสือรับรองเงินเดือนและบุคค</li> </ul> | ລ                                |
| - ระบบบัตรประจำดัวข้าราชการ                                    | - ระบบแชทบอท (Chatbot) สนทนาอัตโนมัติ                                                     | - ระบบข้อมูลพื้นฐาน                                       |                                  |
|                                                                |                                                                                           |                                                           | _                                |

3.

กดเลือกเมนูย่อย ดำเนินการ(รายบุคคล) แล้วกดเลือกรายการ "สิทธิเสนอขอพระราชทานเครื่องราชา" ระบบจะแสดงหน้าจอ INS003 ดังรูป

|                                                       | 🏜 ยินดีต้อนรับ                                                                                                    | offer defails                                                                                                    | 🗮 Menu 🛛 🔑 เปลี่ยนรหัสผ่าน 🛛 🕐 ออกจากระบบ                                                                                                    |
|-------------------------------------------------------|----------------------------------------------------------------------------------------------------|----------------------------------------------------------------------------------------------------|----------------------------------------------------------------------------------------------------|
| าารข้อและเคลากรท้องกิ่นแห่งหาติ                       |                                                                                                    |                                                                                                    |                                                                                                    |
| 01/09/04/2562 14 22 50] [223 24 17                    |                                                                                                    |                                                                                                    |                                                                                                    |
| 🔹 🧹 ระบบฐานข้อมูลบุคลากร ก.พ. ๗                       | ระบุบทะเบียนประวัติข้าราชการ                                                                                                    | ระบบการบริหารงานบุคคล                                                                                                    | ระบบการประเมินผลการปฏิบัติงาน 🔶                                                                                                    |
| บน<br>ระบบการขอเครื่องราชอิสริยาภรณ์ >> สิทธิเสน<br>♥ | อขอพระราชทานเครื่องราชฯ                                                                                                    |                                                                                                    | INS003                                                                                                    |
| คันหารายการ                                           |                                                                                                    |                                                                                                    |                                                                                                    |
|                                                       |                                                                                                    |                                                                                                    |                                                                                                    |
| จังหวัด อำเภอ                                         | อปท. ชื่อ                                                                                                    | - นามสกุล                                                                                                    | เลขประจำตัวประร 4 คลิกเพื่อดจ้าอมล                                                                                                    |
| 🛇 1 ขอนแก่น อ.เมืองขอนแก่น                            | อบจ.ขอนแก่น                                                                                                    | andler delara                                                                                                    |                                                                                                    |
| พม้าละ 10 รายการ 💌                                    | 1 ព័                                                                                                    | ט 1 חרד 1 1                                                                                                    |                                                                                                    |
|                                                       | าารข้อมูลบุคลากรก้องกิ้นแห่งชาติ<br>ชองบระระ<br>ระบบฐานข้อมูลบุคลากร ก.พ. ๙<br>ระบบฐานข้อมูลบุคลากร ก.พ. ๙<br>ระบบฐานข้อมูลบุคลากร ก.พ. ๙<br>จะบบการขอเครื่องราชอิสริยากรณ์ >> สิหธิเสน<br>ผันหารายการ<br>จึงหวัด ฮาเกอ<br>1 ของแก่น อ.เมืองของแก่น<br>หน่าละ 10 รายการ • | รับมีส์สอบรับ<br>การข้อมูลบุคลากุรก้องกิ้นแท่งปราติ<br>ระบบการขอเครื่องราชอิสริยากรณ์ > สิทธิเสนอของระราชหานเครื่องราชา<br>คันหารายกระ<br>จังหรัด อำเภอ อปห. ชื่อ<br>1 ขอนแก้น อ.เมืองขอนแก้น อบจ.ขอนแก้น<br>หน้าละ 10 รายการ • 1.0 | ั ยันด์ดัอนรับ<br>าเรนั่วเวลบุคลากุรท้องถิ่นแท่งชาติ<br>()<br>ระบบการขอเครื่องราชอิสริยากรณ์ >> สิทธิเสนอของพระราชทานเครื่องราช<br>คัณกรรมเครื่องราชอิสริยากรณ์ >> สิทธิเสนอของพระราชทานเครื่องราช<br>คัณกรรมเครื่องราชอิสริยากรณ์ >> สิทธิเสนอของพระราชทานเครื่องราช<br>คัณกรรมเครื่องราชอิสริยากรณ์ >> สิทธิเสนอของพระราชทานเครื่องราช<br>คัณกรรมเครื่องราชอิสริยากรณ์ >> สิทธิเสนอของพระราชทานเครื่องราช<br>คัณกรรมเครื่องราชอิสริยากรณ์ >> สิทธิเสนอของพระราชทานเครื่องราช<br>คัณกรรมเครื่องราชอิสริยากรณ์ >> สิทธิเสนอของพระราชทานเครื่องราช<br>คัณกรรมเครื่องราชอิสริยากรณ์ >> สิทธิเสนอของพระราชทานเครื่องราช<br>คัณกรรมเครื่องราชอิสริยากรณ์ >> สิทธิเสนอของพระราชทานเครื่องราช<br>คัณกรรมเครื่องราชอิสริยากรณ์ >> สิทธิเสนอของพระราชทานเครื่องราช<br>คัณกรรมเครื่องราชอิสริยากรรมเครื่องราช<br>คัณกรรมเราชางานอุสริยากรณ์ >> สิทธิเสนอของพระราชทานเครื่องราช<br>คัณกรรมเครื่องราชอิสริยากรณ์ >> สิทธิเสนอของพระราชทานเครื่องราช<br>คณกรรมเครื่องราชอิสริยากรรม (การจายกรรรมเลง)<br>คณารรมเครื่องราชอิสริยากรรม (การจายกรรมเลง)<br>คณารรมเลง (การจายกรรมเลง)<br>คณารรมเลง (การจายกรรมเลง)<br>คณารรม (การจายกรรมเลง)<br>คณารรม (การจายกรรม (การจายกรรม (การจายกรรม (การจายกรรม (การจายกรรม (การจายกรรม (การจายกรรม (การจายกรรม (การจายกรม (การจายกรรม (การจายกรม (การจายกรรม (การจายกรรม (การจายกรรม (การจายกรม (การจายกรรม (การจายกรม (การจายกรม (การจายกรม (การจายกรม (การจายกรม (การจายกรม (ก |

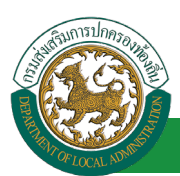

4. คลิกปุ่ม "ดูข้อมูล" จะปรากฏหน้าจอสำหรับแสดงสิทธิเสนอขอพระราชทานเครื่องราชๆ

|                                 | 🕹 ยันดีด้อนรับ : 📃 Menu 🔎 เปลี่ยนรนัสผ่าน                                                                                                    | 🕛 ออกจากระบบ         |
|---------------------------------|----------------------------------------------------------------------------------------------------|----------------------|
| <b>คนย์บริการข้อ</b> ม          | มูลบุคลากุรท้องกิ่นแห่งชาติ<br>                                                                                                    |                      |
|                                 | 🖌 ระบบฐานข้อมูลบุคลากร ก.พ. ๗ ระบบทะเบียนประวัติข้าราชการ ระบบการบริหารงานบุคคล ระบบการประเมิน                                                                                                    | ผลการปฏิบัติงาน 🕨    |
|                                 | ระบบการขอเครื่องราชอิสริยาภรณ์ >> สิทธิเสนอขอพระราชทานเครื่องราชฯ                                                                                                    | IN \$003             |
| ข้อมูลพื้นฐาน 💟                 |                                                                                                    |                      |
| การดำเนินการ 😒                  | นี้อ-สกุด :                                                                                                    |                      |
| ดำเน็นการ (รายบุคคล) 🛛 🔊        | เลขบัตรประชาชน :                                                                                                    |                      |
| สิทธิเสนอขอพระราชทานเครื่องราชๆ | ดำแหน่งในการบริหาร (ปัจจุบัน) :                                                                                                    |                      |
| รายงาน 🔍                        | ระดับด่าแหน่ง (ปัจจุบัน) : ข่านาญการ                                                                                                    |                      |
|                                 | ดำแหน่ง (ปัจจุบัน) : นักทรัพยากรบุคคล                                                                                                    |                      |
|                                 | เครื่องราชอิสริยาภรณ์ (ล่าสุด) : ทวีดิยาภรณ์มงกุฎไทย (ท.ม.)                                                                                                    |                      |
|                                 | เครื่องราชอิสริยาภรณ์ที่จะได้รับในอันถัดไป : ทวีดิยาภรณ์ข้างเผือก (ท.ช.)                                                                                                    |                      |
|                                 | งื่อนไขที่จะได้รับเครื่องราชอิสริยาภรณ์ในดัวถัดไป                                                                                                    |                      |
|                                 | ตำแหน่ง : วิชาการ ข่านาญการ                                                                                                    |                      |
|                                 | ต้องมีระยะเวลารับราชการติดต่อกันมาแล้วไม่น่อยกว่า 5 ปี บริบูรณ์ นับตั้งแต่วันเริ่มแข้ารับราชการจนถึงวันก่อนวันพระราชพิธีเฉลิมพระชนมพรรษาของปีที่จะของ<br>60 วัน (นับถึงวันที่ 28 พฤษภาคม 2561 หรือต่องรับราชการก่อนวันที่ 28 กรกฎาคม 2556) | พระราชทานไม่น้อยกว่า |
|                                 | 📀 กรณีขอพระราชทานเครื่องราชฯ เป็นครั้งแรกให้กรอก วัน/เดือน/ปี ที่เริ่มรับราชการ (เพื่อตรวจสอบว่ารับราชการมาไม่น้อยกว่า 5 ปี)                                                                                                    |                      |
|                                 | 🔿 จะต่องเคยต่ารงต่าแหน่ง ระดับ 7 หรือ 8 (รวมระดับปัจจุบันที่เข้าแท่ง) มาแล้วใม่น้อยกว่า 5 ปี                                                                                                    |                      |
|                                 | คาดว่าจะได้รับในปี : 2563                                                                                                    |                      |
|                                 | กลับไป                                                                                                    |                      |

## กระบวนการในส่วนของ (นายทะเบียน)

#### ขั้นตอนสำหรับการเสนอขอเครื่องราชอิสริยาภรณ์

- 1. คลิกปุ่ม Menu
- 2. กดเลือกเมนูหลัก "ระบบการขอเครื่องราชอิสริยาภรณ์" จากแถบเมนูด้านบน

|                           |                                 |                                                                                 | 1.คลิกเลือกเมนู                     |                                   |
|---------------------------|---------------------------------|---------------------------------------------------------------------------------|-------------------------------------|-----------------------------------|
|                           | ้อมูลบุคลากุรท้องถิ่นแห่งษา     | 🛓 ยินดีก้อนจัน<br>7<br>1/25-25-72-129[DLA PERSON] Monoror Antonio (1990) (1990) | ISF9242043C7AE8A                    | 🤋 เปลี่ยนรเงิสค่าน 🛛 👌 ออกจากระบบ |
|                           | - หน้าแรก                       |                                                                                 |                                     | มินผลการปฏิบัติงาน                |
| ระบบการขอเครองราชอสรยาภรณ | - ระบบฐานข้อมูลบุคลากร ก.พ. ๗   | - ระบบทะเบียนประวัดีข้าราชการครู(กพ7)และวิทยฐานะ                                | - ระบบการบริหารงานบุคคล             | IN \$002                          |
| ข้อมูลพื้นฐาน 📀           | - ระบบการประเมินผลการปฏิบัดิงาน | - ระบบแผนอัดรากำลัง ๓ ปี                                                        | - ระบบรับรองข้อมูล                  |                                   |
| การคำเนินการ 💽            | - ค่าใช้ข่ายดาม ม.35            | - ระบบประมวลผลและรายงานผล                                                       | - ระบบลงทะเบียนสิทธิใช้งานระบบ      |                                   |
| ดำเนินการ (รายบุคคล) 📀    | - ระบบข้อมูลโบนัสและทุนการศึกษา | - ระบบค้นหาเส้นทางความก้าวหน้ 2.เลือกเมนูหลัก                                   | - ระบบการประเมินเลื่อนขั้นเงินเดือน |                                   |
| STELION O                 | - ระบบการลา                     | - ระบบคำนวณค่างานของข้าราชก เพื่อเข้าสู่ระบบงาน                                 | - ระบบการขอเครื่องราชอิสริยาภรณ์    |                                   |
| 3.เลือกเมนูย่อย           | - ระบบสลิปเงินเดือน             | - ระบบสืบค้นกฎหมายของการบริห                                                    | - ระบบหนังสือรับรองเงินเดือนและบุคค | ล                                 |
|                           | - ระบบบัตรประจำดัวข้าราชการ     | - ระบบแชทบอท (Chatbot) สนทนาอัตโนมัติ                                           | - ระบบข้อมูลพื้นฐาน                 |                                   |

 กดเลือกเมนูย่อย การดำเนินการ แล้วกดเลือกรายการ "การเสนอขอเครื่องราชอิสริยาภรณ์" ระบบจะ แสดงหน้าจอ INS002 ดังรูป

|                                  |                        |                                | 👗 ยินดีต้อนรั             | ับ สิงอาสิต สงใน         |                             | 🗮 Menu 🛛 🔑 เปลี่ยนรหัสผ่าน         | เ 🕛 ออกจากระบบ     |
|----------------------------------|------------------------|--------------------------------|---------------------------|--------------------------|-----------------------------|------------------------------------|--------------------|
|                                  |                        |                                |                           |                          |                             |                                    |                    |
| 📉 🐂 🚺 กุนย์บริการข               | ้อมูลบุคลากุรทั่ง      | วงถินแห่งช                     | าติ                       |                          |                             |                                    |                    |
|                                  | 495 Q47 562 1          |                                |                           |                          |                             |                                    |                    |
| < ระบบการขอเครื่องราชอิสริยาภรณ์ | 🤞 ระบบฐานข้อมูลบุ      | เคลากร ก.พ. ๗                  | ระบุบทะเบียนประว          | วัดิข้าราชการ            | ระบบการบริหารงานบุด         | าคล ระบบการประเมิน                 | เผลการปฏิบัติงาน 🔶 |
| ข้อมูลพื้นฐาน 🛇                  | ระบบการขอเครื่องราว    | ชอิสริยาภรณ์ >>                | เสนอขอเครื่องราชอิสริยา   | ภรณ์                     |                             |                                    | IN \$002           |
| การดำเนินการ 🔊                   |                        |                                |                           |                          |                             |                                    |                    |
| เสนอขอเครื่องราชอิสริยาภรณ์      | คนหารายการ<br>ปร       | ะเภทบคคล : 🤃                   |                           |                          |                             |                                    |                    |
| ดำเนินการ (รายบุคคล) 📐 🔗         | × .                    | . 101                          | 11100 *                   |                          |                             |                                    |                    |
| 510                              | ชั่นเครื่องราชอิสริยาม | กรณ์ที่ได้รับ: ทั้งเ           | ามด                       | •                        |                             |                                    |                    |
| a daamaalaa                      |                        | ชื่อ :                         |                           | นามสกุล :                |                             |                                    |                    |
| ว.เสอกแน่นี่ลอล                  | ปีพ.ศ                  | <ol> <li>ที่เสนอขอ :</li></ol> |                           | สถานะ:                   | ž                           | -                                  |                    |
|                                  |                        | 101                            | 1111                      |                          | изиам                       |                                    |                    |
|                                  |                        |                                |                           | ค้นหา แสดงทั้งหมด        | ส่งออกไฟล์ Excel            |                                    |                    |
|                                  |                        |                                |                           |                          |                             |                                    |                    |
|                                  | ปี พ.ศ.ที่เสนอขอ       | ประเภทบุคคล                    | ชื่อ-สกุลผู้รับ           | ชั้นเครื่องรา            | ชอิสริยาภรณ์                | สถานะ:                             |                    |
|                                  | 1. 2564                | ข้าราชการ                      | Conception and the second | ตริตาภรณ์มง              | กฏไทย (ต.ม.)                | มิสทธิเสนอขอเครื่องราชอิสริยาภรณ์  | S 🔯 🖸              |
|                                  | 2. 2564                | ข้าราชการ                      | stort officer and feat    | เบญจมาภรณ                | เมงกุฏไทย (บ.ม.)            | มิสิทธิเสนอขอเครื่องราชอิสริยาภรณ์ | S 🔯 🖸              |
|                                  | 3. 2564                | ข้าราชการ                      | stort der Retter          | เบญจมาภรถ                | เมงกุฏไทย (บ.ม.)            | มัสิทธิเสนอขอเครื่องราชอิสริยาภรณ์ | 9 🔯 🖸              |
|                                  | 4. 2564                | ข้าราชการ                      | wanters and               | ทวีดียาภรณ์ม             | แงกุฎไทย (ท.ม.)             | มีสิทธิเสนอขอเครื่องราชอิสริยาภรณ์ | 9 🔯 🖸              |
|                                  | 5. 2564                | ข้าราชการ                      | warmed arm                | ทวีดียาภรณ์ม             | แงกุฏไทย (ท.ม.)             | มีสิทธิเสนอขอเครื่องราชอิสริยาภรณ์ | 9 🔯 🖸              |
|                                  | 6. 2564                | ข้าราชการ                      | womolge-deflar            | ทวีดียาภรณ์ม             | แงกุฏไทย (ท.ม.)             | มีสิทธิเสนอขอเครื่องราชอิสริยาภรณ์ | 9 🔯 😳              |
|                                  | 7. 2564                | ข้าราชการ                      | v dudenci v bri           | •••                      | (ท.ม.)                      | มีสิทธิเสนอขอเครื่องราชอิสริยาภรณ์ | S 🔯 🖸              |
|                                  | 8. 2564                | ข้าราชการ                      | 1.03                      | ວ່າ ແຫຼ່ມຫຼັບ ເວຍ ໃຫ້ຮູ  | L)                          | มีสิทธิเสนอขอเครื่องราชอิสริยาภรณ์ | 9 🔯 😒              |
|                                  | 9. 2564                | ข้าราชการ                      | 4.961                     | .เก๋ ทะพรากอที่ยพื้อมา เ | וווז <mark>ו</mark> .א.)    | มีสิทธิเสนอขอเครื่องราชอิสริยาภรณ์ | 9 🔯 🖸              |
|                                  | 10. 2564               | ข้าราชการ                      | wants and                 | เสนอขอเครื่องราชฯ        | ı.)                         | มีสิทธิเสนอขอเครื่องราชอิสริยาภรณ์ | S 🔯 🙆              |
|                                  | หน้าละ 10 รายการ       | หน้าที่ 1 จาก                  | 20 🔻                      |                          |                             |                                    |                    |
|                                  |                        |                                |                           |                          |                             |                                    |                    |
|                                  |                        |                                | เพิ่มข้อมูลผู้ได้รับการ   | เสนอขอเครื่องราชฯ ประ    | เมวลข้อมูลผู้ใด้รับการเสนอะ | ขอเครื่องราชฯ                      |                    |

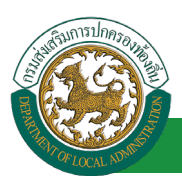

4. คลิกปุ่ม "เพิ่มข้อมูลผู้ได้รับการเสนอขอเครื่องราชา" จะปรากฏหน้าจอสำหรับบันทึกข้อมูลบุคคล

|                                                | อมูลบุคลากุรท้องถิ่นแห่งชาติ           | มันดีต่อนรับ :<br>มีเกาะ สุสสรรรม[สงกรรณสมรรณ<br>ระบบเทระนี้แบบ[ระวัติกำราชการ | E Men                       | ม      |
|------------------------------------------------|----------------------------------------|--------------------------------------------------------------------------------|-----------------------------|--------|
| ระบบการขอเครื่องราชอิสริยาภรณ์<br>ข้อมอทั้นธาน | ระบบการขอเครื่องราชอิสริยากรณ์ >> เสนอ | ขอเครื่องราชอิสริยากรณ์                                                        |                             | INS002 |
| การผ่าเนินการ 🔊<br>เสนอขอเครื่องราชอิสริยาภรณ์ | เพิ่มเสนอขอเครื่องราชอิสริยาภรณ์       | ขั้นเครื่องราชอิสริยาภรณ์ที่ได้รับ : กรุณ                                      | าเลือก                      |        |
| ดำเน็นการ (รายบุคคล) 🛛 🛇<br>รายงาน             |                                        | ขื่อ - นามสกุล <mark>เลือ</mark>                                               | กบุคลากร 5.คลิกปุ่มเลือกบุค | าลากร  |
|                                                |                                        | ธ พ.พ.พเพษอยอง<br>สถานะ: กรุณ<br>E-mail Address :                              | *<br>มาเลือก                | •      |
|                                                |                                        | บันทึก บันทึกและส่ง                                                            | p E-mail แจ้งเดือน กลับใป   |        |

5. คลิกปุ่ม "เลือกบุคลากร" จะปรากฏหน้าจอสำหรับบันทึกข้อมูลบุคคล

| เลขประจำตัวประชาวชน :                                                                                           |                                                  |
|----------------------------------------------------------------------------------------------------|--------------------------------------------------|
| ชื่อ :<br>นามสกุล :<br>ศันหา แสดงทั้งหมด เริ่มศันหาใหม่                                                         | าบุคลากร                                         |
| 🖰 เลขประจำดับประชาชน 🛦 ชื่อ-นามสกุล 🛦 ตำแหน่งในการบริหาร ตำแหน่งในสายงาน 🛦 ระดับ                                | เดำแหน่ง ▲                                       |
| (dan)                                                                                                    |                                                  |
| láan l                                                                                                    |                                                  |
| láan                                                                                                    |                                                  |
| เลือก 7 คริก เลือก เพื่อเลือก                                                                                   |                                                  |
| เลือก                                                                                                    |                                                  |
| เลือก บุคลากรที่ต้องการ                                                                                         |                                                  |
| เลือก                                                                                                    |                                                  |
| laan da da da da da da da da da da da da da                                                                     |                                                  |
| (aan                                                                                                    |                                                  |
| uãan de la companya de la companya de la companya de la companya de la companya de la companya de la companya d |                                                  |
| พบ้าละ 10 รายการ 🔻 หน้าที่ 1 จาก 119 🔹 1 ถึง 10 จาก 1186                                                        | $\mathbb{N} \triangleleft \mathbb{D} \mathbb{N}$ |
| ปิด                                                                                                    |                                                  |

- 6. จากหน้าจอสามารถใส่รายละเอียดเพื่อค้นหาบุคลากรดังนี้
  - เลขบัตรประจำตัวประชาชน
  - ∎ ชื่อ
  - นามสกุล
- คลิกเลือกเพื่อเลือกบุคลากรที่ต้องการระบบจะทำการดึงข้อมูลชื่อและประเภทบุคคลไปแสดงในหน้าจอ หลัก ดังรูป

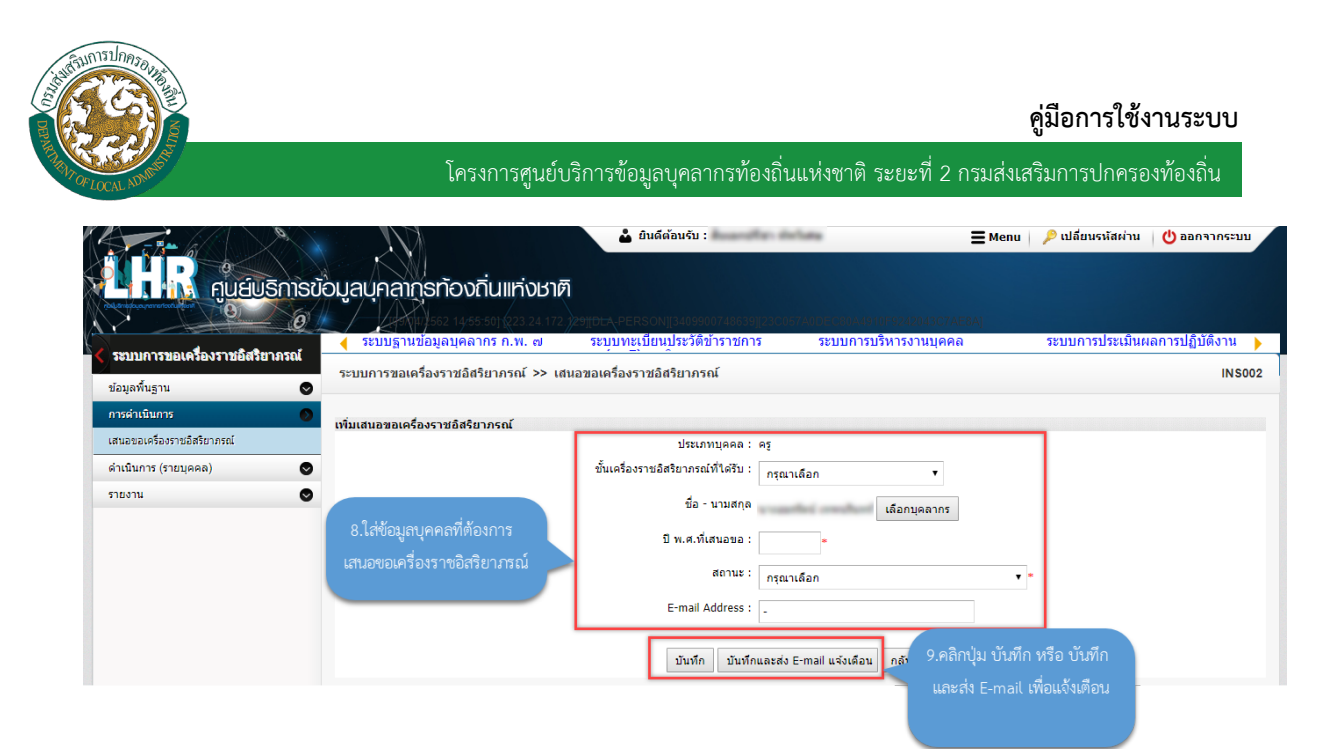

- 8. จากหน้าจอสามารถใส่รายละเอียดเพิ่มดังนี้
  - ชั้นเครื่องราชอิสริยาภรณ์ที่ได้รับ
  - ปี พ.ศ. ที่เสนอขอ
  - สถานะ
  - E-mail Address
- หลังจากใส่รายละเอียดข้อมูลเรียบร้อยแล้วให้คลิกปุ่ม บันทึก หรือ บันทึกและส่ง E-mail เพื่อแจ้งเตือน หากต้องการให้มีการแจ้งเตือน

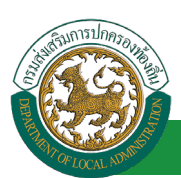

### ขั้นตอนสำหรับการประมวลข้อมูลผู้ได้รับการเสนอขอเครื่องราชฯ

|                                                           |                                |                                      | 👗 ยินดีต้อนรับ                                         | andler defate                                           | 🗮 Menu 🛛 🔑 เปลี่ยนรหัสผ่าเ            | ม 🕛 ออกจากระบา   |
|-----------------------------------------------------------|--------------------------------|--------------------------------------|--------------------------------------------------------|---------------------------------------------------------|---------------------------------------|------------------|
| คุมย์บริกา                                                | ารข้อมูลบุคลากุรทัง            | วงถิ่นแห่งษ                          | n <b>m</b>                                             |                                                         |                                       |                  |
|                                                           | 562<br>ระบบฐานข้อมูลบ          | 14/38/43] (223.24)<br>มุคลากร ก.พ. ๗ | 172 29)[DLA-PERSON][34099007<br>ระบบทะเบียนประวัติข้าร | 18639  230065340015005440015553<br>าชการ ระบบการบริหารง | 2043C7AE8A)<br>านบุคคล ระบบการประเมิน | เผลการปฏิบัติงาน |
| ระบบการขอเครื่องราชอิสริยาภร<br><sup>ม้อมู</sup> ลพื้นฐาน | ณ์<br>ระบบการขอเครื่องรา:<br>⊘ | ชอิสริยาภรณ์ >>                      | เสนอขอเครื่องราชอิสริยาภรณ์                            |                                                         |                                       | INS              |
| ารดำเนินการ                                               |                                |                                      |                                                        |                                                         |                                       |                  |
| หนอขอเครื่องราชอิสริยาภรณ์                                | ปร                             | ระเภทบุคคล : 🛒                       | N110 T                                                 |                                                         |                                       |                  |
| แนินการ (รายบุคคล)                                        | •                              | -                                    |                                                        |                                                         |                                       |                  |
| ยงาน                                                      | ชนเครองราชอสรยา                | ภรณทใดรบ : ทั้ง                      | หมด 🔻                                                  |                                                         |                                       |                  |
|                                                           |                                | ชื่อ :                               |                                                        | นามสกุล :                                               |                                       |                  |
|                                                           | ปีพ.ศ                          | ศ.ที่เสนอขอ: 🧩                       |                                                        | สถานะ:                                                  |                                       |                  |
|                                                           | ปี พ.ศ.ที่เสนอขอ               | ประเภทบุคคล                          | ชื่อ-สกุลผู้รับ                                        | ชั้นเครื่องราชอิสริยาภรณ์                               | สถานะ :                               |                  |
|                                                           | 1. 2564                        | ข้าราชการ                            | womakan Mina                                           | ดริตาภรณ์มงกุฎไทย (ต.ม.)                                | มีสิทธิเสนอขอเครื่องราชอิสริยาภรณ์    | 9 🔯              |
|                                                           | 2. 2564                        | ข้าราชการ                            | stort officer are ferred                               | เบญจมาภรณ์มงกุฎไทย (บ.ม.)                               | มีสิทธิเสนอขอเครื่องราชอิสริยาภรณ์    | 9 🔯              |
|                                                           | 3. 2564                        | ข้าราชการ                            | stort open Relies                                      | เบญจมาภรณ์มงกุฎไทย (บ.ม.)                               | มีสิทธิเสนอขอเครื่องราชอิสริยาภรณ์    | 9 🔯              |
|                                                           | 4. 2564                        | ข้าราชการ                            | warrent good                                           | ทวีดียาภรณ์มงกุฎไทย (ท.ม.)                              | มีสิทธิเสนอขอเครื่องราชอิสริยาภรณ์    | 9 🔯              |
|                                                           | 5. 2564                        | ข้าราชการ                            | vanished area                                          | ทวีดียาภรณ์มงกุฏไทย (ท.ม.)                              | มีสีทธิเสนอขอเครื่องราชอิสริยาภรณ์    | 9 🔯              |
|                                                           | 6. 2564                        | ข้าราชการ                            | consign define                                         | ทวีดิยาภรณ์มงกุฎไทย (ท.ม.)                              | มิสิทธิเสนอขอเครื่องราชอิสริยาภรณ์    | 9 💆              |
|                                                           | 7. 2564                        | ข้าราชการ                            | a durbance whet                                        | ทวิดียาภรณ์มงกกไทย (ท.บ.)                               | พิสิทธิเสนอขอเครื่องราชอิสริยาภรณ์    | S 😺 !            |
|                                                           | 8. 2564                        | ข้าราชการ                            | stopped techni                                         | ครตาภ<br>1.คลิกป่มประมวล                                | ารองราชอสรยาภรณ<br>ลข้อมลผ้ได้รับ     | S 🖉 !            |
|                                                           | 9. 2564                        | ขาราชการ                             | CONTRACTOR OF STREET, ST                               | ทวดยา                                                   | ารองราชอสรยาภรณ                       | S 🛛              |
|                                                           | 10. 2564                       | ขาราชการ                             | configuration of                                       | ดรดาภ กับวิษณาเอยบอย                                    | ศรยุงราชอสรยาภรณ                      | S 🔯 🕻            |
|                                                           | หน้าละ 10 รายการ               | ∙ หน้าที่1 จาก                       | 20 🔻                                                   | 1 ถึง 1                                                 |                                       |                  |
|                                                           |                                |                                      | เพิ่มข้อมลผู้ได้รับการเสนอข                            | อเครื่องราชฯ                                            | แสนอขอเครื่องราชฯ                     |                  |

1. คลิกปุ่ม "ประมวลข้อมูลผู้ได้รับการเสนอขอเครื่องราชา" จะปรากฏหน้าจอเสนอขอเครื่องราชอิสริยาภรณ์

| า 🚺 🦍 ศูนย์บริการ                       | รข้อมูลบุคลากุรท้องกินแห่งชาติ                                                                               |                     |
|-----------------------------------------|----------------------------------------------------------------------------------------------------|---------------------|
| *                                       | ระบบฐานข้อมูลบุคลากร ก.พ. ๗ ระบบทระเบียนประวัติบำราชการ ระบบการบริหารงานบุคคล ระบบการประ                     | เมินผลการปฏิบัติงาน |
| มูลพื้นฐาน                              | ระบบการขอเครื่องราชอิสริยาภรณ์ >> เสนอขอเครื่องราชอิสริยาภรณ์<br>♥                                           | IN                  |
| รดำเนินการ<br>นอขอเครื่องราชอิสริยาภรณ์ | เท่มเสมออรเครื่องราชอิสริยากรณ์<br>ยีที่เสมอขอเครื่องราชอิสริยากรณ์ : เลือก ▼ ■ 2.เลือกเงื่อนไขในการประมวลผล |                     |
| เนินการ (รายบุคคล)<br>ยงาน              | <ul> <li>ประเภทบุคคล :</li> <li>เลือก</li> <li>การเสนอขอเครื่องราชอิสริยาภรณ์</li> </ul>                     |                     |
|                                         | จังหวัด: ทั้งหมด ▼                                                                                           |                     |
|                                         | อำเภอ :*                                                                                                    |                     |
|                                         | alln.: 🕌 *                                                                                                   |                     |

- 2. จากหน้าจอสามารถเลือกรายละเอียดประมวลผลดังนี้ดังนี้
  - ปีที่เสนอขอเครื่องราชอิสริยาภรณ์
  - ประเภทบุคคล
  - จังหวัด
  - อำเภอ
  - ∎ อปท.

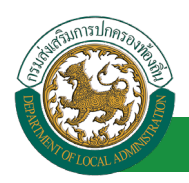

 หลังจากเลือกรายละเอียดข้อมูลเรียบร้อยแล้วให้คลิกปุ่ม ประมวลผล ระบบจะทำการประมวลผลการ เสนอขอเครื่องราชอิสริยาภรณ์ ตามรายละเอียดที่เลือก

ขั้นตอนสำหรับค้นหาข้อมูลการเสนอขอเครื่องราชอิสริยาภรณ์

- 1. เลือกเงื่อนไขที่ต้องการค้นหา ประกอบด้วย
  - ประเภทบุคคล
  - ชั้นเครื่องราชอิสริยาภรณ์ที่ได้รับ
  - ∎ ชื่อ
  - นามสกุล
  - ปี พ.ศ. ที่เสนอขอ
  - สถานะ
- 2. คลิกปุ่ม "ค้นหา" ระบบจะแสดงข้อมูลตามเงือนไขในตารางด้านล่าง

| ระบบการขอเครื่องราร    | ชอิสริยาภรณ์ >>                     | > เสนอขอเครื  | <b>่องราชอิสริยาภรณ์</b> |                  |                       |                                    | INS     |
|------------------------|-------------------------------------|---------------|--------------------------|------------------|-----------------------|------------------------------------|---------|
|                        |                                     |               |                          |                  |                       |                                    |         |
| ้มหารายการ             |                                     |               |                          |                  |                       |                                    | -       |
| ปร                     | ะเภทบุคคล: ทั้                      | งหมด          | •                        |                  |                       |                                    |         |
| ชั้นเครื่องราชอิสริยา: | ภรณ์ที่ได้รับ: ทั้                  | งหมด          | •                        |                  |                       |                                    |         |
|                        | ชื่อ:                               |               |                          | นามสกล:          |                       |                                    |         |
|                        |                                     |               |                          |                  |                       |                                    |         |
| ปีพ.ศ                  | <ol> <li>ที่เสนอขอ: ทั้ง</li> </ol> | งหมด ▼        |                          | สถานะ: ทั้งหม    | ด                     | •                                  |         |
|                        |                                     |               |                          |                  |                       |                                    |         |
|                        |                                     |               | <u>ค</u> ้นหา แ          | สดงทั้งหมด ส่ง   | ออกไฟล์ Excel         |                                    |         |
| ปีพ.ศ. นี่เสนอขอ       | Accompany                           | สื่อ-สุดอะได้ | ÷.,                      | ส้ วาราสอิส      | -<br>naocol           | 30000                              |         |
| 1. 2564                | บระเภทปุตตล<br>ข้าราชการ            | 20-01(093     |                          | 7 IUS 1288-      | กย (ต.ม.)             | มสิทธิเสนอขอเครื่องราชอิสริยาภรณ์  | r 9 🗟 🕻 |
| 2. 2564                | ข้าราชการ                           | -             |                          |                  | ทย (บ.ม.)             | มีสิทธิเสนอขอเครื่องราชอิสริยาภรถ  | r 9 🗟 🕻 |
| 3. 2564                | ข้าราชการ                           | 11100         | ฟังก์ตั้งเการใต้งางเ "   | ล้ำ หลางโลง เค"  | ทย (บ.ม.)             | มีสิทธิเสนอขอเครื่องราชอิสริยาภรถ่ | r 🔍 🛃 🕻 |
| 4. 2564                | ข้าราชการ                           | 1000          | MNITULAITTA 6 UN TLA     | าเลทางอลู่เก     | ย (ท.ม.)              | มีสิทธิเสนอขอเครื่องราชอิสริยาภรณ์ | c 🔍 📄 🤇 |
| 5. 2564                | ข้าราชการ                           | 1000          |                          |                  | <sup>เ</sup> ย (ท.ม.) | มีสิทธิเสนอขอเครื่องราชอิสริยาภรณ  | c 🔍 🛃 🧯 |
| 6. 2564                | ข้าราชการ                           | 1.000         | pr Ballan                | ทวีติยาภรณ์มงกุฎ | ใทย (ท.ม.)            | มีสิทธิเสนอขอเครื่องราชอิสริยาภรณ์ | c 🔍 👳 🤇 |
|                        |                                     |               |                          |                  |                       |                                    |         |

- 3. คลิกปุ่ม "แสดงทั้งหมด" ระบบจะแสดงข้อมูลที่มีทั้งหมดในฐานข้อมูล
- 4. คลิกปุ่ม "ส่งออกไฟล์ Excel" ระบบจะทำการส่งออกข้อมูลในตารางในรูปแบบไฟล์ Excel

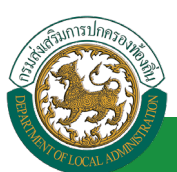

### ขั้นตอนสำหรับดูข้อมูลการเสนอขอเครื่องราชอิสริยาภรณ์

1. คลิกปุ่ม "ดูข้อมูล" ของรายการที่ต้องการดูข้อมูล

|                                             | 🔸 ระบบฐานข้อมูลบ         | เคลากร ก.พ. ๗      | ระบบทะเบียนประวัติข้าร      | าชการ ระบบการบริหารง         | านบุคคล ระบบการประเม็นผ            | เลการปฏิบัติงา |
|---------------------------------------------|--------------------------|--------------------|-----------------------------|------------------------------|------------------------------------|----------------|
| มัก เริ่มอาณาอองร์ เมื่อสุรม (คร<br>ขึ้นราน | ระบบการขอเครื่องราร<br>♥ | ชอิสริยาภรณ์ >>    | เสนอขอเครื่องราชอิสริยาภรณ์ |                              |                                    |                |
| าเนินการ                                    | 0                        |                    |                             |                              |                                    |                |
| อเครื่องราชอิสริยาภรณ์                      | พนน เรายก เร<br>ปร       | ะเภทบุคคล : 🔬      |                             |                              |                                    |                |
| เการ (รายบุคคล)                             | •                        | -                  |                             |                              |                                    |                |
| u                                           | ช่นเครองราชอสรยา:        | กรณทใดรบ: ทั้ง     | หมด 🔻                       |                              |                                    |                |
|                                             |                          | ชื่อ :             |                             | นามสกุล :                    |                                    |                |
|                                             | ปีพ.ศ                    | <.<br>ที่เสนอขอ: 💑 |                             | สถานะ: น้ำมาเอ               | <br>                               |                |
|                                             |                          |                    |                             |                              | _                                  |                |
|                                             |                          |                    | คันหา                       | แสดงทั้งหมด ส่งออกไฟล์ Excel |                                    |                |
|                                             | ปี พ.ศ.ที่เสนอขอ         | ประเภทบุคคล        | ชื่อ-สกุลผู้รับ             | ชั้นเครื่องราชอิสริยาภรณ์    | สถานะ :                            |                |
|                                             | 1. 2564                  | ข้าราชการ          | vorobar Rhá                 | ดริตาภรณ์มงกุฎไทย (ต.ม.)     | มีสิทธิเสนอขอเครื่องราชอิสริยาภรณ์ | 9              |
|                                             | 2. 2564                  | ข้าราชการ          | constant and providenced    | เบญจมาภรณ์มงกุฏไทย (บ.ม.)    | มีสิทธิเสนอขอเครื่องราชอิสริยาภรณ์ | 9              |
|                                             | 3. 2564                  | ข้าราชการ          | womage Autor                | เบญจมาภรณ์มงกุฎไทย (บ.ม      |                                    | 90             |
|                                             | 4. 2564                  | ข้าราชการ          | wasteni ged                 | ทวีดิยาภรณ์มงกุฏไทย (ท.ม.    | ฟังก์ชั่นการใช้งาน "ดข้อมล"        | 9 🛛            |
|                                             | 5. 2564                  | ข้าราชการ          | warmled arm                 | ทวีดียาภรณ์มงกุฏไทย (ท.ม.    |                                    | <b>S</b> 8 🗖   |
|                                             | 6. 2564                  | ข้าราชการ          | womolge-defter              | ทวีดิยาภรณ์มงกุฎไทย (ท.ม.    |                                    | 9 🛛            |
|                                             | 7. 2564                  | ข้าราชการ          | vakolignosi vahsi           | ทวีดียาภรณ์มงกุฎไทย (ท.ม.)   | มิสิทธิเสนอขอเครื่องราชอิสริยาภรณ์ | 9 🛛            |
|                                             | 8. 2564                  | ข้าราชการ          | womani Indus                | ดริตาภรณ์มงกุฏไทย (ต.ม.)     | มีสีทธิเสนอขอเครื่องราชอิสริยาภรณ์ | 9 🛛            |
|                                             | 9. 2564                  | ข้าราชการ          | condescension.              | ทวีดียาภรณ์มงกุฎไทย (ท.ม.)   | มีสิทธิเสนอขอเครื่องราชอิสริยาภรณ์ | S 🛛            |
|                                             |                          | · · · · ·          |                             |                              | 12                                 |                |

#### 2. ระบบจะแสดงข้อมูลตามรายการที่เลือก

| ระบบการขอเครื่องราชอิสริยาภรณ์ >> เสนอขอเครื่องราชอิสริยาภรณ์ IN:                     |  |  |  |  |  |  |  |  |
|---------------------------------------------------------------------------------------|--|--|--|--|--|--|--|--|
| เสนอขอเครื่องราชอิสริยาภรณ์                                                           |  |  |  |  |  |  |  |  |
| บระเศรกฎศาส ขาราชการ<br>ชั้นเครื่องราชอิสริยาภรณ์ที่ได้รับ : ตริตาภรณ์มงกุฎไทย (ต.ม.) |  |  |  |  |  |  |  |  |
| ชื่อ - นามสกุล นางสาวลัดดา คีรีรักษ์                                                  |  |  |  |  |  |  |  |  |
| ปี พ.ศ.ที่เสนอขอ : 2564                                                               |  |  |  |  |  |  |  |  |
| สถานะ : มีสิทธิเสนอขอเครื่องราชอิสริยาภรณ์                                            |  |  |  |  |  |  |  |  |
| E-mail Address :                                                                      |  |  |  |  |  |  |  |  |
| กลับไป                                                                                |  |  |  |  |  |  |  |  |
|                                                                                       |  |  |  |  |  |  |  |  |

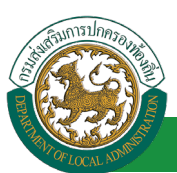

### ขั้นตอนสำหรับแก้ไขข้อมูลการเสนอขอเครื่องราชอิสริยาภรณ์

1. คลิกปุ่ม "แก้ไขข้อมูล" ของรายการที่ต้องการดูข้อมูล

|                                    | 🔷 ระบบฐานข้อมูลบ         | เคลากร ก.พ. ๗       | ระบบทะเบียนประวัดิข้าร      | าชการ ระบบการบริหารง                                                                                            | านบุคคล ระบบการประเมินผ             | ลการปฏิบัติงา |
|------------------------------------|--------------------------|---------------------|-----------------------------|----------------------------------------------------------------------------------------------------|-------------------------------------|---------------|
| บบการขอเครองราชอสรยาภร<br>อพิ้มราน | ม<br>ระบบการขอเครื่องรา: | ชอิสริยาภรณ์ >>     | เสนอขอเครื่องราชอิสริยาภรณ์ |                                                                                                    |                                     |               |
| ำเนินการ                           | 0                        |                     |                             |                                                                                                    |                                     |               |
| ขอเครื่องราชอิสริยาภรณ์            | ค้นหารายการ              |                     |                             |                                                                                                    |                                     |               |
| ນຄວຣ (ຣາຍນອອລ)                     |                          | ห้องกับบุคคล ท้อง   | ทมด ▼                       |                                                                                                    |                                     |               |
|                                    | ขั้นเครื่องราชอิสริยา    | ภรณ์ที่ได้รับ: ทั้ง | หมด 🔻                       |                                                                                                    |                                     |               |
|                                    | •                        | ชื่อ :              |                             | นามสกุล :                                                                                                    |                                     |               |
|                                    | đ                        |                     |                             |                                                                                                    |                                     |               |
|                                    | U W.1                    | ง.ทแสนอบอ: ทั้ง     | иле 🔹                       | ลถานะ: ทั้งหมด                                                                                                  | •                                   |               |
|                                    |                          |                     | คันหา                       | แสดงทั้งหมด ส่งออกไฟล์ Excel                                                                                    | ]                                   |               |
|                                    | ปี พ.ศ.ที่เสนอขอ         | ประเภทบุคคล         | ชื่อ-สกุลผู้รับ             | ขั้นเครื่องราชอิสริยาภรณ์                                                                                       | สถานะ :                             | _             |
|                                    | 1. 2564                  | ข้าราชการ           | vorober Mird                | ดริตาภรณ์มงกุฎไทย (ต.ม.)                                                                                        | มีสิทธิเสนอขอเครื่องราชอิสริยาภรณ์  | S 🛛           |
|                                    | 2. 2564                  | ข้าราชการ           | vorother perferred          | เบญจมาภรณ์มงกุฏไทย (บ.ม.)                                                                                       | มีสิทธิเสนอขอเครื่องราชอิสริยาภรณ์  | 9 🛛           |
|                                    | 3. 2564                  | ข้าราชการ           | workinger Beller            | เบญจมาภรณ์มงกุฎไทย (บ.ม.)                                                                                       |                                     | 9 5           |
|                                    | 4. 2564                  | ข้าราชการ           | wanteni geof                | ทวีดียาภรณ์มงกุฎไทย (ท.ม.)                                                                                      | ฟังก์ชั่นการใช้งาน "แก้ไขข้อมูล"    | 9 🛛           |
|                                    | 5. 2564                  | ข้าราชการ           | warmed arm                  | ทวีดียาภรณ์มงกุฎไทย (ท.ม.)                                                                                      |                                     |               |
|                                    | 6. 2564                  | ข้าราชการ           | womolge-defter              | ทวีดียาภรณ์มงกุฎไทย (ท.ม.)                                                                                      |                                     | 9 🛛           |
|                                    | 7. 2564                  | ข้าราชการ           | v dostenosi v dad           | ทวีดียาภรณ์มงกุฎไทย (ท.ม.)                                                                                      | มิสิทธิเสนอขอเครื่องราชอิสริยาภรณ์  | S 🛛           |
|                                    | 8. 2564                  | ข้าราชการ           | womani Inder                | ดริตาภรณ์มงกุฎไทย (ต.ม.)                                                                                        | มีสิทธิเสนอขอเครื่องราชอิสริยาภรณ์  | S 🛛           |
|                                    | 9. 2564                  | ข้าราชการ           | condescension.              | ทวีติยาภรณ์มงกุฎไทย (ท.ม.)                                                                                      | มีสิทธิเสนอขอเครื่องราชอิสริยาภรณ์  | S 🛛           |
|                                    | 10.0564                  | -7                  | and the second              | at a second second second second second second second second second second second second second second second s | มีสินธิเสนอของอรื่อ เรอชอิสธิของรอโ |               |

2. ระบบจะแสดงหน้าจอแก้ไขข้อมูล

|                                  | รข้อมูลบุคลากธก้องถิ่นแห่งชาติ        | អំណើមតែរបត់ប :<br>16/(Dt\.PERSON[3405900745655][610- | ≡ 1<br>3405-5105-51107-45406861E8448] | Menu   🔎 เปลี่ยนระนัสผ่าน   🕐 ออกจากระบบ |
|----------------------------------|---------------------------------------|------------------------------------------------------|---------------------------------------|------------------------------------------|
| ( ระบบการขอเครื่องราชอิสริยากรณ์ | 🔸 ระบบฐานข้อมูลบุคลากร ก.พ. ๗         | ระบบท <u>ะ</u> เบียนประวัติข้าราชการ                 | ระบบการบริหารงานบุคคล                 | ระบบการประเมินผลการปฏิบัติงาน 🔶          |
| ข้อมูลพื้นราน                    | ระบบการขอเครื่องราชอิสริยาภรณ์ >> เสน | อขอเครื่องราชอิสริยาภรณ์                             |                                       | IN \$002                                 |
| การดำเนินการ                     | แก้ไขแสนอขอเครื่องราชเวิสริยากรถโ     |                                                      |                                       |                                          |
| เสนอขอเครื่องราชอิสริยาภรณ์      |                                       | ประเภทบุคคล : ข้าราข                                 | การ                                   |                                          |
| ดำเนินการ (รายบุคคล)             | 9                                     | ชั้นเครื่องราชอิสริยาภรณ์ที่ได้รับ : ดริต            | าภรณ์มงกุฏไทย (ด.ม.) 🔻                |                                          |
| รายงาน                           | 9                                     | ชื่อ - นามสกุล                                       | เลือกบุคลากร                          |                                          |
|                                  |                                       | ปีพ.ศ.ที่เสนอขอ: 2564                                | *                                     |                                          |
|                                  |                                       | สถานะ: มีสีท                                         | ธิเสนอขอเครื่องราชอิสริยาภรณ์         | •                                        |
|                                  |                                       | E-mail Address :                                     |                                       |                                          |
|                                  |                                       | บันทึก บันทึกและส่ง                                  | E-mail แจ้งเดือน กลับไป               |                                          |
|                                  |                                       |                                                      |                                       |                                          |

3. หลังจากแก้ไขข้อมูลเรียบร้อยแล้วให้คลิกปุ่ม "บันทึก" เพื่อยืนยันการแก้ไขข้อมูล

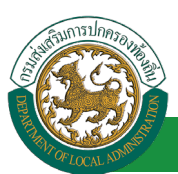

#### ขั้นตอนสำหรับการยกเลิกการเสนอขอเครื่องราชอิสริยาภรณ์

1. คลิกปุ่ม "ลบข้อมูล" ของรายการที่ต้องการยกเลิก

|                                   | 🔹 🧹 ระบบฐานข้อมูลบ       | เคลากร ก.พ. ๗       | ระบบทะเบียนประวัติข้าร      | าชการ ระบบการบริหารงา      | านบุคคล ระบบการประเมินผล            | ลการปฏิบัติงา |
|-----------------------------------|--------------------------|---------------------|-----------------------------|----------------------------|-------------------------------------|---------------|
| บบหารขอเตรองราชอดรอาห<br>ลพื้นราน | ระบบการขอเครื่องรา:<br>♥ | ชอิสริยาภรณ์ >>     | เสนอขอเครื่องราชอิสริยาภรณ์ |                            |                                     | I             |
| จำเนินการ                         | 0                        |                     |                             |                            |                                     |               |
| ขอเครื่องราชอิสริยาภรณ์           | ค้นหารายการ              | * I D M 10 0 0 1 2  |                             |                            |                                     |               |
| 1015 (51810000)                   |                          | ห้งา                | ทมด 🔻                       |                            |                                     |               |
| an is (s indiana)                 | ชั้นเครื่องราชอิสริยา    | ภรณ์ที่ได้รับ: ทั้ง | หมด 🔻                       |                            |                                     |               |
| 14                                | •                        | ชื่อ :              |                             | นามสกุล:                   |                                     |               |
|                                   |                          |                     |                             |                            |                                     |               |
|                                   | ปีพ.4                    | ส.ทีเสนอขอ: ทั้ง    | ทมด 🔻                       | สถานะ: ทั้งหมด             | •                                   |               |
|                                   | ปี พ.ศ.ที่เสนอขอ         | ประเภทบุคคล         | ชื่อ-สกุลผู้รับ             | ชั้นเครื่องราชอิสริยาภรณ์  | สถานะ :                             | _             |
|                                   | 1. 2564                  | ข้าราชการ           | warden Blog                 | ตริตาภรณ์มงกุฎไทย (ต.ม.)   | ม์สิทธิเสนอขอเครื่องราชอิสริยาภรณ์  | S 🛛           |
|                                   | 2. 2564                  | ข้าราชการ           | womotilises are franced     | เบญจมาภรณ์มงกุฎไทย (บ.ม.)  | มีสิทธิเสนอขอเครื่องราชอิสริยาภรณ์  | S 🛛           |
|                                   | 3. 2564                  | ข้าราชการ           | womone factor               | เบญจมาภรณ์มงกุฎไทย (บ.ม.)  |                                     | <u> </u>      |
|                                   | 4. 2564                  | ข้าราชการ           | tracing and                 | ทวีดียาภรณ์มงกุฎไทย (ท.ม.) | ฟังก์ทั่นการใช้งาน "แก้ไขข้อมล"     | S 🛛           |
|                                   | 5. 2564                  | ข้าราชการ           | warmhol arm                 | ทวีดียาภรณ์มงกุฏไทย (ท.ม.) |                                     | - <u> </u>    |
|                                   | 6. 2564                  | ข้าราชการ           | womolge-delfas              | ทวีดียาภรณ์มงกุฎไทย (ท.ม.) |                                     | / S 🛛         |
|                                   | 7. 2564                  | ข้าราชการ           | v doshenosi v dasi          | ทวีดียาภรณ์มงกุฎไทย (ท.ม.) | มิสิทธิเสนอขอเครื่องราชอิสริยาภรณ์  | S 🛛           |
|                                   | 8. 2564                  | ข้าราชการ           | woomool Teeffee             | ตริตาภรณ์มงกุฎไทย (ต.ม.)   | มีสีทธิเสนอขอเครื่องราชอิสริยาภรณ์  | S 🛛           |
|                                   | 9. 2564                  | ข้าราชการ           | condessention.              | ทวีดียาภรณ์มงกุฎไทย (ท.ม.) | มีสิทธิเสนอขอเครื่องราชอิสริยาภรณ์  | S 🛛           |
|                                   | 10 2564                  | สักราชเอาร          | south could                 | คริตวกรก(มงกกไทย (ค.ม.)    | ที่สืบคือสบอขอบครื่องราชอิสริยากรณ์ | Q 📼           |

2. หน้าจอแสดง Popup ยืนยันการลบข้อมูล

| 203.151.232.53:443 says |    |        |
|-------------------------|----|--------|
| ยืนยันการลบข้อมูล       |    |        |
|                         | ОК | Cancel |

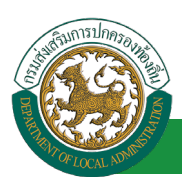

### ขั้นตอนสำหรับการออกรายงานแบบบัญชีคุณสมบัติผู้เสนอขอเครื่องราชฯ

1. กดเลือกเมนูย่อย รายงาน แล้วกดเลือกรายการ "แบบบัญชีคุณสมบัติผู้เสนอขอเครื่องราชา" ระบบจะ

#### แสดงหน้าจอ INS101 ดังรูป

| มูลบุคลากุรท้องถิ่น                                           | แห่งชาติ<br>(1223 24 160 116)                                                                                                    |                                                                                                    |                                                                                                    |                                                                                                    |                                                                                                    |                                                              |                                                                                                    |
|---------------------------------------------------------------|----------------------------------------------------------------------------------------------------|----------------------------------------------------------------------------------------------------|----------------------------------------------------------------------------------------------------|----------------------------------------------------------------------------------------------------|----------------------------------------------------------------------------------------------------|--------------------------------------------------------------|----------------------------------------------------------------------------------------------------|
| มูลบุคลากุรทองถน<br>ระบบฐานข้อมูลบุคลากร                      | 111501191<br>(1223 24.160 116)                                                                                                    |                                                                                                    |                                                                                                    |                                                                                                    |                                                                                                    |                                                              |                                                                                                    |
| 12562 11:29:2<br>ระบบฐานข้อมูลบุคลากร<br>ระบบฐานข้อมูลบุคลากร |                                                                                                    |                                                                                                    |                                                                                                    |                                                                                                    |                                                                                                    |                                                              |                                                                                                    |
| 🧹 ระบบฐานขอมูลบุคลากเ                                         |                                                                                                    | DEA-PERSONJ[3409                                                                                                    | 900748639][9D0                                                                                                    | C4AE71E9156F8032A8D4B10                                                                                                    | 023335]                                                                                                    | A 18.44                                                      |                                                                                                    |
|                                                               | ์ ก.พ. ๗                                                                                                    | ระกักพะเกลทักระว                                                                                                    | ดขาราชการ                                                                                                    | ระบบการบรหารงานบุ                                                                                                    | คคล ระบบการบร                                                                                                    | ะเมนผลการบฏบดงาน                                             | <u>и</u>                                                                                                    |
| ระบบการขอเครื่องราชอิสริยา                                    | กรณ์ >> แบบบัต                                                                                                    | มชีคุณสมบัติผู้เสนอ <b>ว</b>                                                                                                    | ขอเครื่องราชฯ                                                                                                    |                                                                                                    |                                                                                                    | IN                                                           | NS10                                                                                                    |
| -                                                             |                                                                                                    |                                                                                                    |                                                                                                    |                                                                                                    |                                                                                                    |                                                              |                                                                                                    |
| ค้นหารายการ                                                   | ประเภทบคล                                                                                                    | a : [                                                                                                    |                                                                                                    |                                                                                                    |                                                                                                    |                                                              |                                                                                                    |
|                                                               |                                                                                                    | ทงหมด                                                                                                    | • •                                                                                                    |                                                                                                    |                                                                                                    |                                                              |                                                                                                    |
|                                                               | ปีที่รับพระราชทา                                                                                                    | u: *                                                                                                    |                                                                                                    |                                                                                                    |                                                                                                    |                                                              |                                                                                                    |
| ขั้นเครื่องร                                                  | าชอิสริยาภรณ์ที่ใดรั                                                                                                    | แ: ทั้งหมด                                                                                                    |                                                                                                    | •                                                                                                    |                                                                                                    |                                                              |                                                                                                    |
|                                                               | ขึ                                                                                                    | a :                                                                                                    |                                                                                                    |                                                                                                    | นามสกุล :                                                                                                    |                                                              |                                                                                                    |
|                                                               |                                                                                                    |                                                                                                    |                                                                                                    |                                                                                                    |                                                                                                    |                                                              |                                                                                                    |
|                                                               |                                                                                                    | ค้นหา                                                                                                    | แสดงทั้งหมด                                                                                                    | ออกรายงาน ออกรายงาน Exe                                                                                                    | tel                                                                                                    |                                                              |                                                                                                    |
| จังหวัด อำเภอ                                                 | อปท.                                                                                                    | ปีที่รับพระราชทาน                                                                                                    | ประเภทบุคคล                                                                                                    | ชื่อ-สกุลผู้รับ                                                                                                    | ขั้นเครื่องราชอิสริยาภรณ์                                                                                                    | สถานะ                                                        | _                                                                                                    |
| 1. smorts a domenants                                         | and sensitiv                                                                                                    | 2762                                                                                                    | distant.                                                                                                    | strongs cadrage                                                                                                    | ทวีดียาภรณ์มงกุฎไทย (ท.ม.)                                                                                                    | เสนอขอเครื่องราชฯ                                            |                                                                                                    |
| 2                                                             | ann sanarfa                                                                                                    | 2762                                                                                                    | distant.                                                                                                    | stort-dippeds season                                                                                                    | ตริตาภรณ์มงกุฎไทย (ต.ม.)                                                                                                    | เสนอขอเครื่องราชฯ                                            |                                                                                                    |
| 3. senaria a diamenaria                                       | #17. 38766 <sup>-76</sup>                                                                                                    | 2762                                                                                                    | distant.                                                                                                    | wardeness selling                                                                                                    | ดริตาภรณ์มงกุฎไทย (ด.ม.)                                                                                                    | เสียงการเกลื่อ เราชา                                         |                                                                                                    |
| 4. senaris a discussion                                       | and sensitiv                                                                                                    | 2762                                                                                                    | distant.                                                                                                    | wanted daths                                                                                                    | ทวีดิยาภรณ์มงกุฎไทย (ท 🕅ง                                                                                                    | ก้ชั้นการไช้งาน 🖡                                            |                                                                                                    |
| 5. second a discourse                                         | and sensitiv                                                                                                    | 2762                                                                                                    | distant.                                                                                                    | wanted date                                                                                                    | เหรียญจักรพรรดิมาลา (ร.                                                                                                    | ปริ้นอกสาร" 🧹                                                |                                                                                                    |
| 6. second a discourse                                         | and sensitiv                                                                                                    | 2762                                                                                                    | diments.                                                                                                    | a como apoi anosti                                                                                                    | ทวีดียาภรณ์มงกุฏไทย (ท. <b>ม</b>                                                                                                    | ٥٦                                                           |                                                                                                    |
| 7. smarts a discussion                                        | ann mensuits                                                                                                    | 2562                                                                                                    | distant.                                                                                                    | www.engel.ated                                                                                                    | เหรียญจักรพรรดิมาลา (ร.จ.พ.)                                                                                                    | เสนอขอเครื่องราชฯ                                            |                                                                                                    |
| 8. smarts a discussion                                        | ann measta                                                                                                    | 2562                                                                                                    | distant.                                                                                                    | a constituent sparts                                                                                                    | เหรียญจักรพรรดิมาลา (ร.จ.พ.)                                                                                                    | เสนอขอเครื่องราชฯ                                            |                                                                                                    |
| 9                                                             | and measure                                                                                                    | 2563                                                                                                    | distant.                                                                                                    | sumply common                                                                                                    | เหรียญจักรพรรดิมาลา (ร.จ.พ.)                                                                                                    | เสนอขอเครื่องราชฯ                                            |                                                                                                    |
| 10.                                                           | and measure                                                                                                    | 2762                                                                                                    | 61110                                                                                                    | wardrenes foromality                                                                                                    | ตริตาภรณ์มงกุฎไทย (ค.ม.)                                                                                                    | เสนอขอเครื่องราชฯ                                            | L                                                                                                    |
| Ĥ                                                             | มีนารายการ<br>ขั้นเสรื่องร<br>•้งหวัด อำเภอ<br>1.<br>2.<br>3.<br>4.<br>5.<br>6.<br>7.<br>8.<br>9.<br>10.<br>พม้าละ 10 รายการ ▼ มน้ำา | มหารายการ<br>ประเภทบุลคม<br>ขึ้นเครื่องรายอิสริยาภรณ์ที่ได้รั<br>ซึ่ม<br>จึงหวัด อ่าเกอ อปห.<br>1.<br>2.<br>3.<br>4.<br>5.<br>6.<br>7.<br>8.<br>9.<br>10.<br>พม้าสะ 10 รายการ ▼ พม้าที่ 1 จาก 18 ▼ | มหารายการ<br>ประเภทบุลลล : ที่งามล<br>บิที่งิบพระราชทาน :<br>ขึ้นเครื่องราชอิสริยาภรณ์ที่เดีย :<br>ซึ่อ :<br>ซึ่อ :<br>ซึ่อ :<br>ซึ่อ :<br>ซึ่อ :<br>ซึ่อ :<br>ซึ่ง :<br>ซึ่ง :<br>: | มหารายการ<br>ประเภทบุคคล : ทั้งหมด •<br>บิที่รับพระราชทาน :<br>ขึ้นเครื่องราชอิสริยาภรณ์ที่ได้รับ : ทั้งหมด<br>ชื่อ :<br>สัมา แสดงทั้งหมด<br>1.<br>1.<br>2.<br>3.<br>4.<br>5.<br>6.<br>7.<br>8.<br>9.<br>10.<br>พบ้านร 10 รายการ ▼ พบ้านี้ 1 จาก 18 ▼ 1 ถึง | มหารายการ<br>ประเภทบุคคล : ทั้งหมด ▼<br>มีที่ริบทรรราชทาน :<br>ชั้นเครื่องราชอิตริยากรณ์ที่ได้รีน : ทั้งหมด<br>ชื่อ :<br>สื่อ :<br>คับหา แสดงทั้งหมด ออกรายงาน ออกรายงาน Ext<br>คับหา แสดงทั้งหมด ออกรายงาน ออกรายงาน Ext<br>คับหา แสดงทั้งหมด ออกรายงาน ออกรายงาน Ext<br>คับหา แสดงทั้งหมด ออกรายงาน ออกรายงาน Ext<br>คับหา แสดงทั้งหมด ออกรายงาน ออกรายงาน Ext<br>คับหา แสดงทั้งหมด ออกรายงาน ออกรายงาน Ext<br>คับหา แสดงทั้งหมด ออกรายงาน ออกรายงาน Ext<br>คับหา แสดงทั้งหมด ออกรายงาน ออกรายงาน Ext<br>คับหา แสดงทั้งหมด ออกรายงาน ออกรายงาน Ext<br>คับหา แสดงทั้งหมด ออกรายงาน ออกรายงาน Ext<br>คับหา แสดงทั้งหมด ออกรายงาน ออกรายงาน Ext<br>คับหา แสดงทั้งหมด ออกรายงาน ออกรายงาน Ext<br>คับหา แสดงทั้งหมด ออกรายงาน ออกรายงาน Ext<br>คับหา แสดงทั้งหมด ออกรายงาน Ext<br>คับหา แสดงทั้งหมด ออกรายงาน Ext<br>คับหา แสดงทั้งหมด ออกรายงาน ออกรายงาน Ext<br>คับหา แสดงทั้งหมด ออกรายงาน ออกรายงาน Ext<br>คับหา แสดงทั้งหมด ออกรายงาน ออกรายงาน Ext<br>คับหา แสดงทั้งหมด ออกรายงาน Ext<br>คิงหา แสดงทั้งหมด ออกรายงาน Ext<br>คิงหา แสดงทั้งหมด ออกรายงาน Ext<br>คิงหา แสดงทั้งหมด ออกรายงาน Ext<br>คิงหา แสดงทั้งหมด ออกรายงาน Ext<br>คิงหา แสดงที่ได้ร่างหลด ออกรายงาน Ext<br>หมด อางหา เสดงที่ได้ อางหา Ext<br>หมัดชา และหรืงหมด ออกรายงาน Ext<br>อางหาร เป็นหรืองหนด อางหาร I เป็นหรืองหลดงหนด อางหาร I เด็ง Ext<br>หน้าสะ 10 รายการ V แม้หรื่ I ราก 180 | มหารายการ<br>ประเภทบุคลล : เข็งบล<br>บิที่รับพระราชาาน :<br> | มหารายการ<br>ประเภทบุลลล : ทั้งหมด<br>บิที่รับพรราชทาน :<br>-<br>ขึ้นเสรื่องราชอิสริยาภรณ์ที่ได้รับ :<br>ชื่อ :<br> |

2. คลิกปุ่ม "ปริ้นเอกสาร" ระบบจะแสดงรายดังรูป

#### แบบบัญชีแสดงคุณสมบัติของข้าราชการ ซึ่งขอพระราชทานเครื่องราชอิสริยาภรณ์ ฯ ประจำปี ๒๕๖๓

#### จังหวัด ขอนแก่น

|       |                                     | เป็นข้าราชการ |        |               | ตำแหน่งปัจจบับและอดีต                       | เครื                       | องราชอิสริยาภร     |            |          |
|-------|-------------------------------------|---------------|--------|---------------|---------------------------------------------|----------------------------|--------------------|------------|----------|
| ลำดับ | ชื่อ -นามสกุล<br>เลขประจำตัวประชาชน | ระดับ         | ว/ด/ป  | ขั้นเงินเดือน | ที่ได้รับพระราชทาน<br>เครื่องราชอิสริยาภรณ์ | ที่ได้รับพระราช<br>ทานแล้ว | ົລ∕ø∕ປ<br>(๒๘ ก.ค) | ขอครั้งนี้ | หมายเหตุ |
| 6     | contract, contracts                 |               |        |               |                                             |                            |                    |            |          |
|       | e er en 111-be en 1                 | a-ja          | - 1× - |               | enidae -                                    | **                         |                    |            |          |
|       |                                     |               |        |               | no maria                                    |                            |                    |            |          |

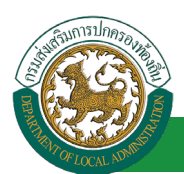

## ขั้นตอนสำหรับการออกรายงานบัญชีสรุปชั้นตราขอพระราชทานเครื่องราชา

1. กดเลือกเมนูย่อย รายงาน แล้วกดเลือกรายการ "บัญชีสรุปชั้นตราขอพระราชทานเครื่องราชา" ระบบจะ

#### แสดงหน้าจอ INS102 ดังรูป

| นี้มีมี คู่แล่บริการขั                 | อมูลบุคลากุรท้องถิ่นแห่งษาติ           | ยินดีต้อนรับ : สิบเอกปรีชา          | ນັ້ານວິເຊນ                   | Menu   🔑 เปลี่ยนรหัสผ่าน | 🕛 ออกจากระบบ    |
|----------------------------------------|----------------------------------------|-------------------------------------|------------------------------|--------------------------|-----------------|
| 🤇 ระบบการขอเครื่องราชอิสริยาภรณ์       | ระบบฐานข้อมูลบุคลากร ก.พ. ๗            | ระบบทะเบียนประวัติข้าราชการ         | ระบบการบริหารงานบุคคล        | ระบบการประเมินผลก        | าารปฏิบัติงาน 🕨 |
| ข้อมูลพื้นฐาน 🛇                        | ระบบการขอเครื่องราชอิสริยาภรณ์ >> บัญ: | ชีสรุปชั้นตราขอพระราชทานเครื่องราชฯ |                              |                          | INS102          |
| การดำเนินการ 🔍                         | ค้นหารายการ                            |                                     |                              |                          |                 |
| ดำเนินการ (รายบุคคล) 📀                 | 2.เลือกปีที่ร้                         | ับพระราชทาน >                       | ปีที่รับพระราชทาน: เลือก ▼ * |                          |                 |
| รายงาน 🔊                               |                                        | 20                                  | กรายงาน                      |                          |                 |
| บัญบีสรุปขั้นตราขอพระราชทานเครื่องราชท |                                        |                                     | 3.คลิกปุ่ม '                 | "ออกรายงาน"              |                 |
|                                        |                                        |                                     |                              |                          |                 |
| 1.เลือกเมนย่อย                         |                                        |                                     |                              |                          |                 |
|                                        |                                        |                                     |                              |                          |                 |

2. เลือกปีที่รับพระราชทาน

#### 3. คลิกปุ่ม "ออกรายงาน" ระบบจะแสดงรายงานดังรูป

|             |                     |          |       | N. H    | e        |            | 4        |          |          |          |           | 1.7. 0.5.0 |      |        |      |       |     |     |      |
|-------------|---------------------|----------|-------|---------|----------|------------|----------|----------|----------|----------|-----------|------------|------|--------|------|-------|-----|-----|------|
|             |                     |          |       | บญชลรุบ | ขมตราชอง | งระราชทาา. | มครองราช | อสรยาภรณ | เและเทระ | ญจกรพรรเ | สมาลา บระ | ะจาบ 256   | +    |        |      |       |     |     |      |
| ข้าราชการ   | ท้องถิ่น            |          |       |         |          |            |          |          |          |          |           |            |      |        |      |       |     |     |      |
| á           | ۵                   | 31.7     | ป.ช.  | 31.     | ว.ม      | J          | .ช.      | ป        | .31.     | 5        | ומכ       |            |      |        |      |       |     |     |      |
| 71          | ויצוענדטי           | પ્રથ     | สตรี  | បុទ្    | สตรี     | પુરૂષ      | สตรี     | វុទ្ទម   | สตรี     | પ્યુષ્ઠ  | สตรี      |            |      |        |      |       |     |     |      |
| 1.          | ขั้นสายสะพาย        | 0        | 0     | 0       | 0        | 0          | 0        | 0        | 0        | 0        | 0         |            |      |        |      |       |     |     |      |
|             |                     | Y        | 1.12. | Y       | 1.31.    | 9          | 1.11.    | 9        |          | 9        | .ସ.       | 9          | .21. | υ      | .ซ.  | υ.    | 31. | 3   | 1251 |
| ที          | ขันตรา              | ปรุษ     | สตรี  | บุรุษ   | สตรี     | บุรุษ      | สตรี     | ปลัค     | สตรี     | បុទ្     | สตรี      | บุรุษ      | สตรี | បុទ្ទម | สตรี | บุรุษ | রলই | ųşы | a    |
| 1.          | ขั้นต่ำกว่าสายสะพาย | 0        | 0     | 0       | 0        | 0          | 0        | 0        | 0        | 0        | 0         | 0          | 0    | 0      | 0    | 0     | 0   | 0   |      |
| ที่ ขั้นตรา | 3                   | וגני     |       |         |          |            |          |          |          |          |           |            |      |        |      |       |     | -   |      |
|             | ขันตรา              | 1<br>Vár | สตรี  |         |          |            |          |          |          |          |           |            |      |        |      |       |     |     | -    |
| 1.          | เหรียญจักรพรรดิมาลา | 0        | 0     |         |          |            |          |          |          |          |           |            |      |        |      |       |     |     |      |
| ข้าราชการ   | ครู                 |          |       |         |          |            |          |          |          |          |           |            |      |        |      |       |     |     |      |
| d           | 2                   | 31.      | ป.ช.  | 31.     | ว.ม      | ป          | .9.      | ป        | .11.     | 5        | ומכ       |            |      |        |      |       |     |     |      |
| *1          | ชนตรา               | ปรุษ     | สตรี  | ปรุษ    | สทรี     | ปรุษ       | สตรี     | ปรุษ     | สตรี     | บุรุษ    | สตรี      |            |      |        |      |       |     |     |      |
| 1.          | ขั้นสายสะพาย        | 0        | 0     | 0       | 0        | 0          | 0        | 0        | 0        | 0        | 0         |            |      |        |      |       |     |     |      |
|             |                     | v        | 1.51  | v       | 121      |            | 1.51     |          | 21       | 9        | <b>1</b>  |            | 21   |        | 21   |       |     |     | -    |
| ที่         | ขั้นตรา             | গ্রুড    | สตรี  | บุรุษ   | สทรี     | પુરૂખ      | สตรี     | บุรุษ    | สทรี     | บุรุษ    | สตรี      | . บุรุษ    | สตรี | บุรุษ  | สตรี |       |     |     |      |
| 1.          | ขั้นต่ำกว่าสายสะพาย | 0        | 0     | 0       | 0        | 0          | 0        | 0        | 0        | 0        | 0         | 0          | 0    | 0      | 0    |       |     |     |      |
|             |                     |          | וגני  |         |          |            |          |          |          |          |           |            |      |        |      |       |     |     | -    |
| ที่         | ชั้นตรา             | บรษ      | สตรี  |         |          |            |          |          |          |          |           |            |      |        |      |       |     |     | -    |
| 1.          | เหรียญจักรพรรดิมาลา | 0        | 0     |         |          |            |          |          |          |          |           |            |      |        |      |       |     |     | -    |
|             | -                   |          |       | -       |          |            |          |          |          |          |           |            |      |        |      |       |     |     | +    |

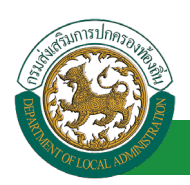

### กระบวนการในส่วนของส่วนกลาง (กรมฯ)

#### ขั้นตอนสำหรับการเสนอขอเครื่องราชอิสริยาภรณ์

- 1. คลิกปุ่ม Menu
- 2. กดเลือกเมนูหลัก "ระบบการขอเครื่องราชอิสริยาภรณ์" จากแถบเมนูด้านบน

|                                  |                                 |                                                                          | 1.คลิกเลือกเมนู                      |                   |              |
|----------------------------------|---------------------------------|--------------------------------------------------------------------------|--------------------------------------|-------------------|--------------|
|                                  |                                 | 🛓 ยินดีด้อนรับ                                                           | <b>Menu</b>                          | 🔎 เปลี่ยนรหัสผ่าน | 也 ออกจากระบบ |
|                                  | อมูลบุคลากุรท้องถิ่นแห่งชาย     | א<br>אין אין אין אין אין אין אין אין אין אין                             | 10F924204307AE8A]                    |                   |              |
| 🤇 ระบบอารขอเครื่องราชอิสวิชาอรณ์ | - หน้าแรก                       |                                                                          |                                      | มินผลการปฏิบัติง  | งาน 🕨        |
|                                  | - ระบบฐานข้อมูลบุคลากร ก.พ. ๗   | - ระบบทะเบียนประวัติข้าราชการครู(กพ7)และวิทยฐานะ                         | - ระบบการบริหารงานบุคคล              |                   | IN \$002     |
| ขอมูลพินฐาน 💟                    | - ระบบการประเมินผลการปฏิบัดิงาน | - ระบบแผนอัดรากำลัง ๓ ปี                                                 | - ระบบรับรองข้อมูล                   |                   |              |
| การดำเนินการ 💌                   | - ค่าใช้จ่ายดาม ม.35            | - ระบบประมวลผลและรายงานผล                                                | - ระบบลงทะเบียนสิทธิใช้งานระบบ       |                   |              |
| ดาเนนการ (รายบุคคล)              | - ระบบข้อมูลโบนัสและทุนการศึกษา | <ul> <li>ระบบค้นหาเส้นทางความก้าวหน้</li> <li>2.เลือกเมนูหลัก</li> </ul> | - ระบบการประเมินเลื่อนขั้นเงินเดือน  |                   |              |
| 51(Jan)                          | - ระบบการลา                     | - ระบบคำนวณค่างานของข้าราชก เพื่อเข้าสู่ระบบงาน                          | - ระบบการขอเครื่องราชอิสริยาภรณ์     | 7                 |              |
| 3.เลือกเมนูย่อย                  | - ระบบสลิปเงินเดือน             | - ระบบสืบค้นกฎหมายของการบริห                                             | ์ - ระบบหนังสือรับรองเงินเดือนและบุเ | กคล               |              |
|                                  | - ระบบบัตรประจำดัวข้าราชการ     | - ระบบแชทบอท (Chatbot) สนทนาอัตโนมัติ                                    | - ระบบข้อมูลพื้นฐาน                  |                   |              |

 กดเลือกเมนูย่อย การดำเนินการ แล้วกดเลือกรายการ "การเสนอขอเครื่องราชอิสริยาภรณ์" ระบบจะ แสดงหน้าจอ INS002 ดังรูป

|                          |                    |                 | 👛 ยินดีต่อนรับ 🗉                                       | Assentition declarate             | 🗮 Menu 🛛 🔑 เปลี่ยนรหัสผ่า          | น 🕛 ออกจากระ     |
|--------------------------|--------------------|-----------------|--------------------------------------------------------|-----------------------------------|------------------------------------|------------------|
| <b>น เ</b>               | บ้อมูลบุคลากุรทัย  | วงถิ่นแก่งช     | <b>าติ</b><br>72. /2 <del>9[[DLA</del> -PERSON][340990 |                                   |                                    |                  |
|                          | 🛛 🧹 ระบบฐานข้อมูลบ | ุเคลากร ก.พ. ๗  | ระบุบทะเบียนประวัดิข่                                  | ำราชการ ระบบการบริหารง            | านบุคคล ระบบการประเมื              | นผลการปฏิบัติงาน |
| อมูลพื้นฐาน 📀            | ระบบการขอเครื่องรา | ชอิสริยาภรณ์ >> | เสนอขอเครื่องราชอิสริยาภรเ                             | น์                                |                                    | IN               |
| รดำเนินการ 🔊             | ส้านวรวมควร        |                 |                                                        |                                   |                                    |                  |
| อขอเครื่องราชอิสริยาภรณ์ | ปร                 | ะเภทบุคคล : 🔬   |                                                        |                                   |                                    |                  |
| นินการ (รายบุคคล) 🔨 🛛 🛇  | * * * *            | -               |                                                        |                                   |                                    |                  |
| •                        | ช่นเครองราชอสรยา   | ภรณทใดรบ: ทั้ง  | หมด 🔻                                                  |                                   |                                    |                  |
| 3 15001919/001           |                    | ชื่อ :          |                                                        | นามสกุล :                         |                                    |                  |
| ว.เตอแษานี้จออ           | ปีพ.ศ              | ส.ที่เสนอขอ:    |                                                        | สถานะ:                            | •                                  |                  |
|                          |                    |                 |                                                        | NO NAM                            |                                    |                  |
|                          |                    |                 | คันท                                                   | า แสดงทั้งหมด ส่งออกไฟล์ Excel    | ]                                  |                  |
|                          | ปี พ.ศ.ที่เสนอขอ   | ประเภทบุคคล     | ชื่อ-สกุลผู้รับ                                        | ขั้นเครื่องราชอิสริยาภรณ์         | สถานะ :                            |                  |
|                          | 1. 2564            | ข้าราชการ       | warmher Mini                                           | ดริตาภรณ์มงกุฎไทย (ต.ม.)          | มีสิทธิเสนอขอเครื่องราชอิสริยาภรณ์ | 9 😼              |
|                          | 2. 2564            | ข้าราชการ       | vor aller an hand                                      | เบญจมาภรณ์มงกุฏไทย (บ.ม.)         | มีสีทธิเสนอขอเครื่องราชอิสริยาภรณ์ | 9 😼              |
|                          | 3. 2564            | ข้าราชการ       | womogen Relies                                         | เบญจมาภรณ์มงกุฏไทย (บ.ม.)         | มีสิทธิเสนอขอเครื่องราชอิสริยาภรณ์ | 9 😡              |
|                          | 4. 2564            | ข้าราชการ       | wanizani geod                                          | ทวีดียาภรณ์มงกุฎไทย (ท.ม.)        | มีสิทธิเสนอขอเครื่องราชอิสริยาภรณ์ | 9 😡              |
|                          | 5. 2564            | ข้าราชการ       | warmhol arm                                            | ทวีดียาภรณ์มงกุฏไทย (ท.ม.)        | มีสิทธิเสนอขอเครื่องราชอิสริยาภรณ์ | 9 🔯              |
|                          | 6. 2564            | ข้าราชการ       | womolge-deflact                                        | ทวีดียาภรณ์มงกุฎไทย (ท.ม.)        | มีสิทธิเสนอขอเครื่องราชอิสริยาภรณ์ | 9 🔯              |
|                          | 7. 2564            | ข้าราชการ       | i dudenci obci                                         | เป็นของระโนเออริเนย (ท.ม.)        | มีสิทธิเสนอขอเครื่องราชอิสริยาภรณ์ | S 😡              |
|                          | 8. 2564            | ข้าราชการ       | avanued Inc.                                           | ан инии <mark>I.</mark> )         | มีสีทธิเสนอขอเครื่องราชอิสริยาภรณ์ | 9 🝺              |
|                          | 9. 2564            | ข้าราชการ       | 4.คลิกปุ่ง                                             | มเพิ่มข้อมูลผู้ได้รับการ<br>เ.ม.) | มีสิทธิเสนอขอเครื่องราชอิสริยาภรณ์ | 9 😺              |
|                          | 10. 2564           | ข้าราชการ       | เส                                                     | นอขอเครื่องราชๆ <sub>เ.)</sub>    | มีสิทธิเสนอขอเครื่องราชอิสริยาภรณ์ | 9 🛛              |
|                          |                    |                 |                                                        |                                   |                                    |                  |

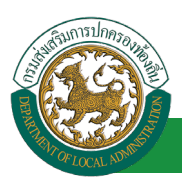

4. คลิกปุ่ม "เพิ่มข้อมูลผู้ได้รับการเสนอขอเครื่องราชา" จะปรากฏหน้าจอสำหรับบันทึกข้อมูลบุคคล

|                                  | อมูลบุคลากุรท้องถิ่นแห่งชาติ            | ยันดีต้อนรับ :<br>แกะ veesion () เลกออกการเอลาการการการการการการการการการการการการการ | <b>≣</b> Men<br>1774 v 2 × 100 (1000) (0043077460A) | u 🤌 เปลี่ยนรนัสผ่าน 🛛 🕐 ออกจากระบบ |
|----------------------------------|-----------------------------------------|---------------------------------------------------------------------------------------|-----------------------------------------------------|------------------------------------|
| < ระบบการขอเครื่องราชอิสริยาภรณ์ | 🤞 ระบบฐานข่อมูลบุคลากร ก.พ. ๗           | ระบุบทะเบียนประวัติขำราชการ                                                           | ระบบการบริหารงานบุคคล                               | ระบบการประเมินผลการปฏิบัติงาน 🕨    |
| ข้อมูลพื้นฐาน 🛇                  | ระบบการขอเครื่องราชอิสริยาภรณ์ >> เสนอร | ขอเครื่องราชอิสริยาภรณ์                                                               |                                                     | IN \$002                           |
| การดำเนินการ 📎                   | เพิ่มเสนอขอเครื่องราชอิสริยาภรณ์        |                                                                                       |                                                     |                                    |
| เสนอขอเครื่องราชอิสริยาภรณ์      |                                         | ขั้นเครื่องราชอิสริยาภรณ์ที่ได้รับ : กรุณ                                             | เาเลือก –                                           |                                    |
| ดำเนินการ (รายบุคคล) 🛛 🥥         |                                         | ชื่อ - มวมสุดอ                                                                        | 5.คลิกปุ่มเลือกบุค                                  | ลากร                               |
| รายงาน 💌                         |                                         | บย แมลกุล เลือ                                                                        | กบุคลากร                                            |                                    |
|                                  |                                         | ปีพ.ศ.ที่เสนอขอ :                                                                     | *                                                   |                                    |
|                                  |                                         | สถานะ: กรุถ                                                                           | เาเลือก                                             | ••                                 |
|                                  |                                         | E-mail Address :                                                                      |                                                     |                                    |
|                                  |                                         | บันทึก บันทึกและส่ง                                                                   | ง E-mail แจ้งเดือน กลับใป                           |                                    |
|                                  |                                         |                                                                                       |                                                     |                                    |

5. คลิกปุ่ม "เลือกบุคลากร" จะปรากฏหน้าจอสำหรับบันทึกข้อมูลบุคคล

| เลขประจำตัวประชาวชน :                                                                                           |                                                  |
|----------------------------------------------------------------------------------------------------|--------------------------------------------------|
| ชื่อ :<br>นามสกุล :<br>ศันหา แสดงทั้งหมด เริ่มศันหาใหม่                                                         | าบุคลากร                                         |
| 🖰 เลขประจำดับประชาชน 🛦 ชื่อ-นามสกุล 🛦 ตำแหน่งในการบริหาร ตำแหน่งในสายงาน 🛦 ระดับ                                | เดำแหน่ง ▲                                       |
| (dan)                                                                                                    |                                                  |
| láan l                                                                                                    |                                                  |
| láan                                                                                                    |                                                  |
| เลือก 7 คริก เลือก เพื่อเลือก                                                                                   |                                                  |
| เลือก                                                                                                    |                                                  |
| เลือก บุคลากรที่ต้องการ                                                                                         |                                                  |
| เลือก                                                                                                    |                                                  |
| lãan de la companya de la companya de la companya de la companya de la companya de la companya de la companya d |                                                  |
| (aan                                                                                                    |                                                  |
| uãan de la companya de la companya de la companya de la companya de la companya de la companya de la companya d |                                                  |
| พบ้าละ 10 รายการ 🔻 หน้าที่ 1 จาก 119 🔹 1 ถึง 10 จาก 1186                                                        | $\mathbb{N} \triangleleft \mathbb{D} \mathbb{N}$ |
| ปิด                                                                                                    |                                                  |

- 6. จากหน้าจอสามารถใส่รายละเอียดเพื่อค้นหาบุคลากรดังนี้
  - เลขบัตรประจำตัวประชาชน
  - ∎ ชื่อ
  - นามสกุล
- คลิกเลือกเพื่อเลือกบุคลากรที่ต้องการระบบจะทำการดึงข้อมูลชื่อและประเภทบุคคลไปแสดงในหน้าจอ หลัก ดังรูป

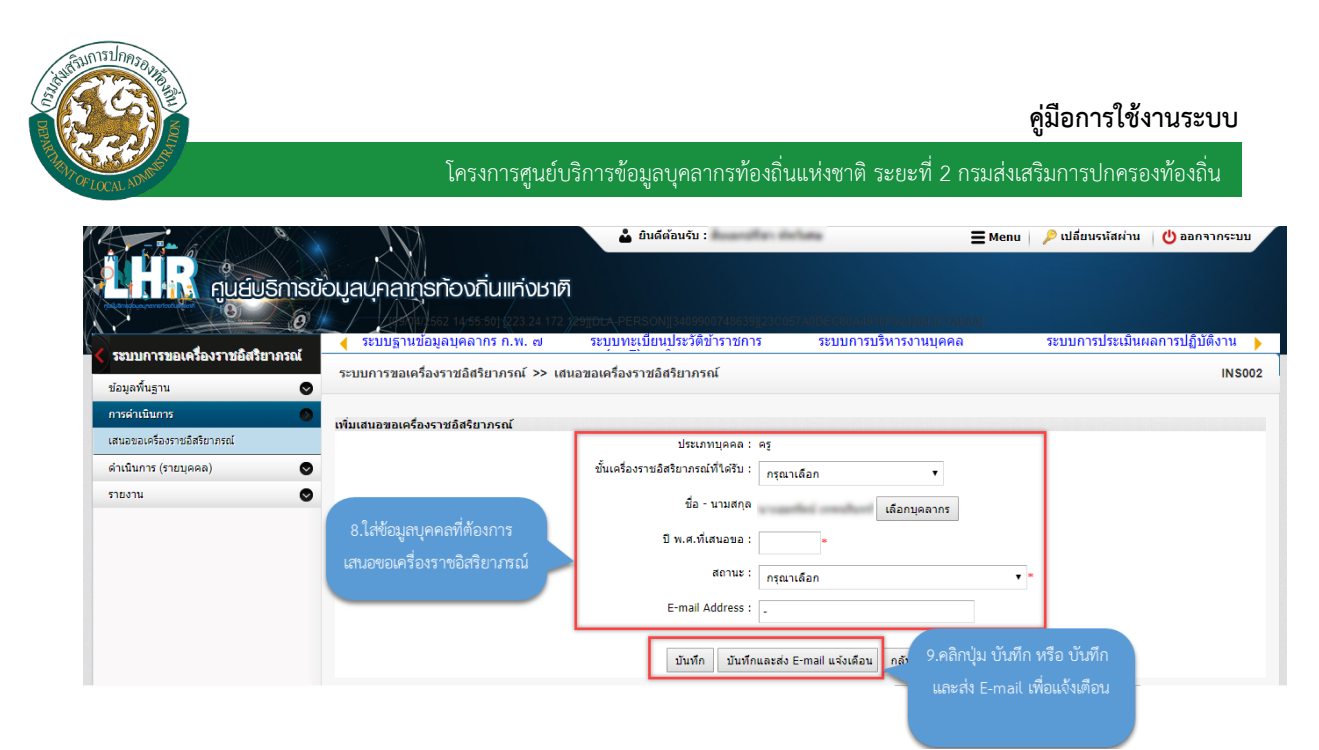

- 8. จากหน้าจอสามารถใส่รายละเอียดเพิ่มดังนี้
  - ชั้นเครื่องราชอิสริยาภรณ์ที่ได้รับ
  - ปี พ.ศ. ที่เสนอขอ
  - สถานะ
  - E-mail Address
- หลังจากใส่รายละเอียดข้อมูลเรียบร้อยแล้วให้คลิกปุ่ม บันทึก หรือ บันทึกและส่ง E-mail เพื่อแจ้งเตือน หากต้องการให้มีการแจ้งเตือน

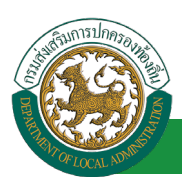

### ขั้นตอนสำหรับการประมวลข้อมูลผู้ได้รับการเสนอขอเครื่องราชฯ

|                              |                                             |                   | 🗳 ยินดีต้อนรับ               | andfar defata                       | 🗮 Menu 📔 🔑 เปลี่ยนรหัสผ่าง                       | ม 🕛 ออกจากระ     |
|------------------------------|---------------------------------------------|-------------------|------------------------------|-------------------------------------|--------------------------------------------------|------------------|
| ศมส์พริกา                    | เรข้อมลบคลากรทัส                            | วงกิ่นแห่งห       | าติ                          |                                     |                                                  |                  |
| <b>O</b>                     | 0 / Portu 562                               | 4/38:43] 223.24.1 | 72. 29)[DLA-PERSON][34099007 |                                     |                                                  |                  |
| าเบการพลเครื่องราชอิสริยากรถ | 🧹 🧹 ระบบฐานข้อมูลบ                          | ุคลากร ก.พ. ๗     | ระบุบทะเบียนประวัติข้าร      | าชการ ระบบการบริหารง                | านบุคคล ระบบการประเมิเ                           | แผลการปฏิบัติงาน |
| มูลพื้นฐาน                   | ระบบการขอเครื่องรา:                         | ชอิสริยาภรณ์ >>   | เสนอขอเครื่องราชอิสริยาภรณ์  |                                     |                                                  | IN               |
| :ดำเนินการ                   | 0                                           |                   |                              |                                     |                                                  |                  |
| อขอเครื่องราชอิสริยาภรณ์     | <ul> <li>ค้นหารายการ</li> <li>ปร</li> </ul> | ะเภทบุคคล : 🕺 🕺   | W110 T                       |                                     |                                                  |                  |
| นินการ (รายบุคคล)            | •                                           |                   |                              |                                     |                                                  |                  |
| งาน                          | ชนเครองราชอสรยา                             | กรณทาเตรบ: ทั้ง   | หมด 🔻                        |                                     |                                                  |                  |
|                              |                                             | ชื่อ :            |                              | นามสกุล :                           |                                                  |                  |
|                              | ปีพ.ศ                                       | 1.ที่เสนอขอ : 🦽   |                              | สถานะ:                              |                                                  |                  |
|                              |                                             | VIS               | ишы •                        | ИЗИДИ                               |                                                  |                  |
|                              |                                             |                   | คันหา                        | แสดงทั้งหมด ส่งออกไฟล์ Excel        |                                                  |                  |
|                              | ปี พ.ศ.ที่เสนอขอ                            | ประเภทบุคคล       | ชื่อ-สกุลผู้รับ              | ขั้นเครื่องราชอิสริยาภรณ์           | สถานะ :                                          |                  |
|                              | 1. 2564                                     | ข้าราชการ         | warmhan Mini                 | ดริตาภรณ์มงกุฎไทย (ต.ม.)            | มีสิทธิเสนอขอเครื่องราชอิสริยาภรณ์               | 9 😼              |
|                              | 2. 2564                                     | ข้าราชการ         | warragher are ferred         | เบญจมาภรณ์มงกุฏไทย (บ.ม.)           | มีสิทธิเสนอขอเครื่องราชอิสริยาภรณ์               | 9 😰              |
|                              | 3. 2564                                     | ข้าราชการ         | womager Relat                | เบญจมาภรณ์มงกุฎไทย (บ.ม.)           | มีส์ทธิเสนอขอเครื่องราชอิสริยาภรณ์               | 9 🔯              |
|                              | 4. 2564                                     | ข้าราชการ         | wanters and                  | ทวีดียาภรณ์มงกุฎไทย (ท.ม.)          | มีสิทธิเสนอขอเครื่องราชอิสริยาภรณ์               | 9 🔯              |
|                              | 5. 2564                                     | ข้าราชการ         | warmled area                 | ทวีดียาภรณ์มงกุฏไทย (ท.ม.)          | มีสำหธิเสนอขอเครื่องราชอิสริยาภรณ์               | 9 🔯              |
|                              | 6. 2564                                     | ข้าราชการ         | womolge-define               | ทวีดียาภรณ์มงกุฎไทย (ท.ม.)          | มีสิทธิเสนอขอเครื่องราชอิสริยาภรณ์               | 9 🝺              |
|                              | 7. 2564                                     | ข้าราชการ         | v doshenosi v dasi           | ทวีดียาภรณ์มงกกไทย (ท.บ.)           | <del>มีสินธิเสนอข</del> อเครื่องราชอิสริยาภรณ์   | 9 🝺              |
|                              | 8. 2564                                     | ข้าราชการ         | womani Indea                 | ตริตาภ                              | ครื่องราชอิสริยาภรณ์                             | 9 🝺              |
|                              | 9. 2564                                     | ข้าราชการ         | wands remains                | <sub>หวีดีย</sub> . 1.คลิกปุ่มประมว | ลข้อมูลผู้ได้รับ <sub>จ</sub> ร่องราชอิสริยาภรณ์ | 9 😼              |
|                              | 10. 2564                                    | ข้าราชการ         | weeky aread                  | ดริตาภ การเสนอขอเ                   | ครื่องราชฯ เรื่องราชอิสริยาภรณ์                  | 9. 🛛             |
|                              | หน้าละ 10 รายการ                            | หม้าที่ 1 จาก     | 20 •                         | 1 ถึง 1                             |                                                  | K 4              |
|                              |                                             |                   |                              |                                     |                                                  |                  |

1. คลิกปุ่ม "ประมวลข้อมูลผู้ได้รับการเสนอขอเครื่องราชา" จะปรากฏหน้าจอเสนอขอเครื่องราชอิสริยาภรณ์

| า 🚺 🦍 ศูนย์บริการ                       | รข้อมูลบุคลากุรท้องกินแห่งชาติ                                                                               |                     |
|-----------------------------------------|----------------------------------------------------------------------------------------------------|---------------------|
| *                                       | ระบบฐานข้อมูลบุคลากร ก.พ. ๗ ระบบทระเบียนประวัติบำราชการ ระบบการบริหารงานบุคคล ระบบการประ                     | เมินผลการปฏิบัติงาน |
| มูลพื้นฐาน                              | ระบบการขอเครื่องราชอิสริยาภรณ์ >> เสนอขอเครื่องราชอิสริยาภรณ์<br>♥                                           | IN                  |
| รดำเนินการ<br>นอขอเครื่องราชอิสริยาภรณ์ | เท่มเสมออรเครื่องราชอิสริยากรณ์<br>ยีที่เสมอขอเครื่องราชอิสริยากรณ์ : เลือก ▼ ■ 2.เลือกเงื่อนไขในการประมวลผล |                     |
| เนินการ (รายบุคคล)<br>ยงาน              | <ul> <li>ประเภทบุคคล :</li> <li>เลือก</li> <li>การเสนอขอเครื่องราชอิสริยาภรณ์</li> </ul>                     |                     |
|                                         | จังหวัด: ทั้งหมด ▼                                                                                           |                     |
|                                         | อำเภอ :*                                                                                                    |                     |
|                                         | alln.: 🕌 *                                                                                                   |                     |

- 2. จากหน้าจอสามารถเลือกรายละเอียดประมวลผลดังนี้ดังนี้
  - ปีที่เสนอขอเครื่องราชอิสริยาภรณ์
  - ประเภทบุคคล
  - จังหวัด
  - อำเภอ
  - ∎ อปท.

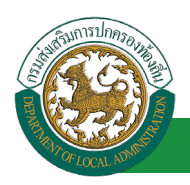

 หลังจากเลือกรายละเอียดข้อมูลเรียบร้อยแล้วให้คลิกปุ่ม ประมวลผล ระบบจะทำการประมวลผลการ เสนอขอเครื่องราชอิสริยาภรณ์ ตามรายละเอียดที่เลือก

ขั้นตอนสำหรับค้นหาข้อมูลการเสนอขอเครื่องราชอิสริยาภรณ์

- 1. เลือกเงื่อนไขที่ต้องการค้นหา ประกอบด้วย
  - ประเภทบุคคล
  - ชั้นเครื่องราชอิสริยาภรณ์ที่ได้รับ
  - ∎ ชื่อ
  - นามสกุล
  - ปี พ.ศ. ที่เสนอขอ
  - สถานะ
- 2. คลิกปุ่ม "ค้นหา" ระบบจะแสดงข้อมูลตามเงือนไขในตารางด้านล่าง

| ระบบการขอเครื่องราง    | ชอิสริยาภรณ์ >                 | > เสนอขอเครื    | องราชอิสริยาภรณ์   |              |                         |                               |       |     | INSOO |
|------------------------|--------------------------------|-----------------|--------------------|--------------|-------------------------|-------------------------------|-------|-----|-------|
|                        |                                |                 |                    |              |                         |                               |       |     |       |
| บับหารายการ            |                                |                 |                    |              |                         |                               |       |     |       |
| ปร                     | ะเภทบุคคล: 👔                   | โงหมด           | •                  |              |                         |                               |       |     |       |
| ชั้นเครื่องราชอิสริยา: | ภรณ์ที่ได้รับ : <sub>ท</sub> ่ | โงหมด           | •                  |              |                         |                               |       |     |       |
|                        | ชื่อ:                          |                 |                    | นามสกุล :    |                         |                               |       |     |       |
| ปีพร                   | ส พื่เสมอขอ :                  | ×               |                    | สถามะ        | *                       |                               |       |     |       |
| 1 W.V                  | vicinitada . v                 | โงหมด ▼         |                    | acriae.      | าังหมด                  | ۲                             |       |     |       |
|                        |                                |                 |                    | ×            |                         |                               |       |     |       |
|                        |                                |                 | ค้นหา              | แสดงทั้งหมด  | ส่งออกไฟล์ Excel        |                               |       |     |       |
| ปี พ.ศ.ที่เสนอขอ       | ประเภทบุคคส                    | า ชื่อ-สกุลผู้จ | រ័ប                | ้ างรา       | ชอิสริยาภรณ์            | สถานะ :                       |       |     |       |
| 1. 2564                | ข้าราชการ                      | warmin          | an allowed         |              | ออุโทย (ต.ม.)           | มีสิทธิเสนอขอเครื่องราชอิสริย | าภรณ์ | 9 👳 | 0     |
| 2. 2564                | ข้าราชการ                      | 10.000          |                    |              | ทย (บ.ม.)               | มีสิทธิเสนอขอเครื่องราชอิสริย | ากรณ์ | 9 👳 | 0     |
| 3. 2564                | ข้าราชการ                      | 11000           | ฟังก์ชั่นการใช้งาน | "ด้บหาจ้อบเ  | <sub>ล"</sub> ทย (บ.ม.) | มีสิทธิเสนอขอเครื่องราชอิสริย | าภรณ์ | 9 👳 | 0     |
| 4. 2564                | ข้าราชการ                      | 1000            |                    | 110011003    | ย (ท.ม.)                | มีสิทธิเสนอขอเครื่องราชอิสริย | าภรณ์ | 9 厦 | 0     |
| 5. 2564                | ข้าราชการ                      |                 |                    |              | <sup>1</sup> ย (ท.ม.)   | มีสิทธิเสนอขอเครื่องราชอิสริย | าภรณ์ | 9 👳 | 0     |
| 6. 2564                | ข้าราชการ                      | a second        | pr Ballhan         | ทวีดียาภรณ์ม | เงกุฎไทย (ท.ม.)         | มีสิทธิเสนอขอเครื่องราชอิสริย | าภรณ์ | 9 👳 | 0     |
|                        |                                |                 |                    |              |                         |                               |       |     |       |

- 3. คลิกปุ่ม "แสดงทั้งหมด" ระบบจะแสดงข้อมูลที่มีทั้งหมดในฐานข้อมูล
- 4. คลิกปุ่ม "ส่งออกไฟล์ Excel" ระบบจะทำการส่งออกข้อมูลในตารางในรูปแบบไฟล์ Excel

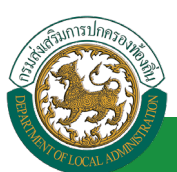

### ขั้นตอนสำหรับดูข้อมูลการเสนอขอเครื่องราชอิสริยาภรณ์

1. คลิกปุ่ม "ดูข้อมูล" ของรายการที่ต้องการดูข้อมูล

|                                    | 🔸 ระบบฐานข้อมูลบ                           | เคลากร ก.พ. ๗       | ระบบทะเบียนประวัติข้าร      | าชการ ระบบการบริหารง         | านบุคคล ระบบการประเมิเ               | แผลการปฏิบัติง |
|------------------------------------|--------------------------------------------|---------------------|-----------------------------|------------------------------|--------------------------------------|----------------|
| มหารของพรองราชออสรอ เหร<br>ขั้นราน | ระบบการขอเครื่องราร                        | ชอิสริยาภรณ์ >>     | เสนอขอเครื่องราชอิสริยาภรณ์ |                              |                                      | 1              |
| าเนินการ                           | <b>0</b>                                   |                     |                             |                              |                                      |                |
| อเครื่องราชอิสริยาภรณ์             | ผ่นหารายการ<br>ปร                          | ະເກກນຸດດຸລ : 📑      |                             |                              |                                      |                |
| เการ (รายบุคคล)                    | •                                          |                     | กมพ ,                       |                              |                                      |                |
| น                                  | <ul> <li>ชั้นเครื่องราชอิสริยา:</li> </ul> | กรณ์ที่ใต้รับ: ทั้ง | ทมด 🔻                       |                              |                                      |                |
|                                    |                                            | ชื่อ :              |                             | นามสกุล :                    |                                      |                |
|                                    | ปีพ.ศ                                      | 1.ที่เสนอขอ :       |                             | สถานะ:                       |                                      |                |
|                                    |                                            |                     |                             |                              | -                                    |                |
|                                    |                                            |                     | ค้นหา                       | แสดงทั้งหมด ส่งออกไฟล์ Excel |                                      |                |
|                                    | ปี พ.ศ.ที่เสนอขอ                           | ประเภทบุคคล         | ชื่อ-สกุลผู้รับ             | ชั้นเครื่องราชอิสริยาภรณ์    | สถานะ :                              |                |
|                                    | 1. 2564                                    | ข้าราชการ           | warden Red                  | ดริตาภรณ์มงกุฎไทย (ต.ม.)     | มีสิทธิเสนอขอเครื่องราชอิสริยาภรณ์   | 9 🖟            |
|                                    | 2. 2564                                    | ข้าราชการ           | warragher are ferred        | เบญจมาภรณ์มงกุฏไทย (บ.ม.)    | มีสิทธิเสนอขอเครื่องราชอิสริยาภรณ์   | 9 🛛            |
|                                    | 3. 2564                                    | ข้าราชการ           | womager Relat               | เบญจมากรณ์มงกุฎไทย (บ.ม      |                                      | 9 🛛            |
|                                    | 4. 2564                                    | ข้าราชการ           | wasteni ged                 | ทวีดียาภรณ์มงกุฎไทย (ท.ม.    | ฟังก์ชั่นการใช้งาน "ดข้อมล"          | 9 🛛            |
|                                    | 5. 2564                                    | ข้าราชการ           | warmhol arm                 | ทวีดียาภรณ์มงกุฏไทย (ท.ม.    |                                      |                |
|                                    | 6. 2564                                    | ข้าราชการ           | womolge-defter              | ทวีดียาภรณ์มงกุฎไทย (ท.ม.    |                                      | 9 🛛            |
|                                    | 7. 2564                                    | ข้าราชการ           | v dostenci v tal            | ทวีดียาภรณ์มงกุฏไทย (ท.ม.)   | มิสิทธิเสนอขอเครื่องราชอิสริยาภรณ์   | S 🛛            |
|                                    | 8. 2564                                    | ข้าราชการ           | woamool Technol             | ดริตาภรณ์มงกุฎไทย (ต.ม.)     | มีสิทธิเสนอขอเครื่องราชอิสริยาภรณ์   | 9 🛛            |
|                                    | 9. 2564                                    | ข้าราชการ           | condescension.              | ทวีดียาภรณ์มงกุฎไทย (ท.ม.)   | มีสิทธิเสนอขอเครื่องราชอิสริยาภรณ์   | 9 🛛            |
|                                    | 10.0554                                    | alaraa/aar          | and the second              | eteocolume (e.u.)            | ที่สีพลิเสมวยวเอรื่อ หวะเวิสริยวอรณ์ | Q 10           |

### 2. ระบบจะแสดงข้อมูลตามรายการที่เลือก

| ระบบการขอเครื่องราชอิสริยาภรณ์ >> เสนอขอเครื่องราชอิสริยาภรณ์ | IN \$002 |
|---------------------------------------------------------------|----------|
| เสนอขอเครื่องราชอิสริยาภรณ์                                   |          |
| ประเภทบุคคล : บ้าราชการ                                       |          |
| ชั้นเครื่องราชอิสริยาภรณ์ที่ได้รับ : ตริตาภรณ์มงกุฎไทย (ต.ม.) |          |
| ชื่อ - นามสกุล นางสาวลัดดา ดีรีรักษ์                          |          |
| ปี พ.ศ.ที่เสนอขอ : 2564                                       |          |
| สถานะ: มีสิทธิเสนอขอเครื่องราชอิสริยาภรณ์                     |          |
| E-mail Address :                                              |          |
| กลับใป                                                        |          |

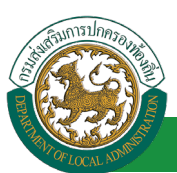

### ขั้นตอนสำหรับแก้ไขข้อมูลการเสนอขอเครื่องราชอิสริยาภรณ์

1. คลิกปุ่ม "แก้ไขข้อมูล" ของรายการที่ต้องการดูข้อมูล

|                                         | , 🧹 ระบบฐานข้อมูลบ       | เคลากร ก.พ. ๗       | ระบบทะเบียนประวัติข้าร      | าชการ ระบบการบริหารงา        | านบุคคล ระบบการประเมินผ            | ลการปฏิบัติงา |
|-----------------------------------------|--------------------------|---------------------|-----------------------------|------------------------------|------------------------------------|---------------|
| บบพ เรษอเพรองร เษอตรอ เรเรณ<br>ลพื้นราน | ระบบการขอเครื่องราว<br>♥ | ชอิสริยาภรณ์ >>     | เสนอขอเครื่องราชอิสริยาภรณ์ |                              |                                    | P             |
| ้าเนินการ                               | <b>0</b>                 |                     |                             |                              |                                    |               |
| ขอเครื่องราชอิสริยาภรณ์                 | ผ่นหารายการ<br>ปร        | ະເກກນຸດດຸລ : 📑      |                             |                              |                                    |               |
| นการ (รายบุคคล)                         | •                        |                     | ามพ ,                       |                              |                                    |               |
| มม                                      | ชนเครื่องราชอิสริยา:     | กรณ์ที่ได้รับ: ทั้ง | หมด 🔻                       |                              |                                    |               |
|                                         |                          | ชื่อ :              |                             | นามสกุล :                    |                                    |               |
|                                         | ปีพ.ศ                    | <.<br>ที่เสนอขอ: 💑  | NUG <b>T</b>                | สถานะ: น้ำมาเว               |                                    |               |
|                                         |                          |                     | ดับหา                       | แสดงทั้งหมด ส่งออกไฟล์ Excel | ]                                  |               |
|                                         | ปี พ.ศ.ที่เสนอขอ         | ประเภทบุคคล         | ชื่อ-สกุลผู้รับ             | ชั้นเครื่องราชอิสริยาภรณ์    | สถานะ :                            | _             |
|                                         | 1. 2564                  | ข้าราชการ           | warden Red                  | ดริตาภรณ์มงกุฎไทย (ต.ม.)     | ม์สิทธิเสนอขอเครื่องราชอิสริยาภรณ์ | S 🛛           |
|                                         | 2. 2564                  | ข้าราชการ           | waragine are ferred         | เบญจมาภรณ์มงกุฏไทย (บ.ม.)    | มีสิทธิเสนอขอเครื่องราชอิสริยาภรณ์ | S 🛛           |
|                                         | 3. 2564                  | ข้าราชการ           | womager Relat               | เบญจมาภรณ์มงกุฎไทย (บ.ม.)    |                                    | <u> </u>      |
|                                         | 4. 2564                  | ข้าราชการ           | wantions good               | ทวีดียาภรณ์มงกุฎไทย (ท.ม.)   | ฟังก์ชั่นการใช้งาน "แก้ไขข้อมูล"   | 9 🛛           |
|                                         | 5. 2564                  | ข้าราชการ           | warshif arm                 | ทวีดียาภรณ์มงกุฏไทย (ท.ม.)   |                                    |               |
|                                         | 6. 2564                  | ข้าราชการ           | womolge-defter              | ทวีติยาภรณ์มงกุฎไทย (ท.ม.)   |                                    | 9 9 🛛         |
|                                         | 7. 2564                  | ข้าราชการ           | v dushenosi vshal           | ทวีดียาภรณ์มงกุฎไทย (ท.ม.)   | มิสิทธิเสนอขอเครื่องราชอิสริยาภรณ์ | S 🛛           |
|                                         | 8. 2564                  | ข้าราชการ           | a samuel buffer             | ตริตาภรณ์มงกุฏไทย (ต.ม.)     | มีสิทธิเสนอขอเครื่องราชอิสริยาภรณ์ | 9 🛛           |
|                                         | 9, 2564                  | ข้าราชการ           | stands ar manistra          | ทวีดียาภรณ์มงกุฎไทย (ท.ม.)   | มีสิทธิเสนอขอเครื่องราชอิสริยาภรณ์ | <u>्</u>      |

2. ระบบจะแสดงหน้าจอแก้ไขข้อมูล

|                                  | มือมูลบุคลากูธท้องถิ่นแห่งชาติ         | มินด์ต้อนรับ :<br>กษุการ PERSON 11 จากระกอง จากราคาการ | VI DINITOTIN' ON THE 4E AD RES TEE 440 | <b>Ξ</b> Menu   🄎 | เปลี่ยนรหัสผ่าน | 也 ออกจากระบบ    |
|----------------------------------|----------------------------------------|--------------------------------------------------------|----------------------------------------|-------------------|-----------------|-----------------|
| 🗸 ระบบการขอเครื่องราชอิสริยาภรณ์ | 🔸 ระบบฐานข้อมูลบุคลากร ก.พ. ๗          | ระบุบทะเบียนประวัติข้าราชการ                           | ระบบการบริหารงานบุคคล                  | 581               | บบการประเมินผล  | การปฏิบัติงาน 🕨 |
| ข้อมูลพื้นธาน                    | ระบบการขอเครื่องราชอิสริยาภรณ์ >> เสนอ | ขขอเครื่องราชอิสริยา <b>ภรณ์</b>                       |                                        |                   |                 | IN \$002        |
| การดำเนินการ 🔊                   | แก้ไขเสนอขอเครื่องราชอิสริยาภรณ์       |                                                        |                                        |                   |                 |                 |
| เสนอขอเครองราชอสรยาภรณ           |                                        | ประเภทบุคคล : ข้าราข                                   | in15                                   |                   |                 |                 |
| ดำเนินการ (รายบุคคล) 🛛 🗸         |                                        | ชั่นเครื่องราชอิสริยาภรณ์ที่ได้รับ : ดริตา             | าภรณ์มงกุฏไทย (ต.ม.) 🔹                 |                   |                 |                 |
| รายงาน 📎                         |                                        | ชื่อ - นามสกุล                                         | เลือกบุคลากร                           |                   |                 |                 |
|                                  |                                        | ปี พ.ศ.ที่เสนอขอ : 2564                                | *                                      |                   |                 |                 |
|                                  |                                        | สถานะ: มีสิท                                           | ธิเสนอขอเครื่องราชอิสริยาภรณ์          | ▼ *               |                 |                 |
|                                  |                                        | E-mail Address :                                       |                                        |                   |                 |                 |
|                                  |                                        | บันทึก บันทึกและส่ง                                    | E-mail แจ้งเดือน กลับไป                |                   |                 |                 |
|                                  |                                        |                                                        |                                        |                   |                 |                 |

3. หลังจากแก้ไขข้อมูลเรียบร้อยแล้วให้คลิกปุ่ม "บันทึก" เพื่อยืนยันการแก้ไขข้อมูล

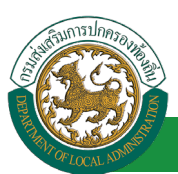

#### ขั้นตอนสำหรับการยกเลิกการเสนอขอเครื่องราชอิสริยาภรณ์

1. คลิกปุ่ม "ลบข้อมูล" ของรายการที่ต้องการยกเลิก

|                                   | 🔹 🧹 ระบบฐานข้อมูลบ       | เคลากร ก.พ. ๗       | ระบบทะเบียนประวัติข้าร      | าชการ ระบบการบริหารงา      | านบุคคล ระบบการประเมินผล            | ลการปฏิบัติงา |
|-----------------------------------|--------------------------|---------------------|-----------------------------|----------------------------|-------------------------------------|---------------|
| บบหารขอเตรองราชอดรอาห<br>ลพื้นราน | ระบบการขอเครื่องรา:<br>♥ | ชอิสริยาภรณ์ >>     | เสนอขอเครื่องราชอิสริยาภรณ์ |                            |                                     | I             |
| จำเนินการ                         | 0                        |                     |                             |                            |                                     |               |
| ขอเครื่องราชอิสริยาภรณ์           | ค้นหารายการ              | * I D M 10 D A      |                             |                            |                                     |               |
| 1015 (51810000)                   |                          | ห้งา                | ทมด 🔻                       |                            |                                     |               |
| an is (s indiana)                 | ชั้นเครื่องราชอิสริยา    | ภรณ์ที่ได้รับ: ทั้ง | หมด 🔻                       |                            |                                     |               |
| 14                                | •                        | ชื่อ :              |                             | นามสกุล:                   |                                     |               |
|                                   |                          |                     |                             |                            |                                     |               |
|                                   | ปีพ.4                    | ส.ทีเสนอขอ: ทั้ง    | ทมด 🔻                       | สถานะ: ทั้งหมด             | •                                   |               |
|                                   | ปี พ.ศ.ที่เสนอขอ         | ประเภทบุคคล         | ชื่อ-สกุลผู้รับ             | ชั้นเครื่องราชอิสริยาภรณ์  | สถานะ :                             | _             |
|                                   | 1. 2564                  | ข้าราชการ           | warden Blog                 | ตริตาภรณ์มงกุฎไทย (ต.ม.)   | ม์สิทธิเสนอขอเครื่องราชอิสริยาภรณ์  | S 🛛           |
|                                   | 2. 2564                  | ข้าราชการ           | womotilises are franced     | เบญจมาภรณ์มงกุฎไทย (บ.ม.)  | มีสิทธิเสนอขอเครื่องราชอิสริยาภรณ์  | S 🛛           |
|                                   | 3. 2564                  | ข้าราชการ           | womone factor               | เบญจมาภรณ์มงกุฎไทย (บ.ม.)  |                                     | <u> </u>      |
|                                   | 4. 2564                  | ข้าราชการ           | tracing and                 | ทวีดียาภรณ์มงกุฎไทย (ท.ม.) | ฟังก์ทั่นการใช้งาน "แก้ไขข้อมล"     | S 🛛           |
|                                   | 5. 2564                  | ข้าราชการ           | warmhol arm                 | ทวีดียาภรณ์มงกุฏไทย (ท.ม.) |                                     | - <u> </u>    |
|                                   | 6. 2564                  | ข้าราชการ           | womolge-delfas              | ทวีดียาภรณ์มงกุฎไทย (ท.ม.) |                                     | / S 🛛         |
|                                   | 7. 2564                  | ข้าราชการ           | v doshenosi v dasi          | ทวีดียาภรณ์มงกุฎไทย (ท.ม.) | มิสิทธิเสนอขอเครื่องราชอิสริยาภรณ์  | S 🛛           |
|                                   | 8. 2564                  | ข้าราชการ           | woomool Teeffee             | ตริตาภรณ์มงกุฎไทย (ต.ม.)   | มีสีทธิเสนอขอเครื่องราชอิสริยาภรณ์  | S 🛛           |
|                                   | 9. 2564                  | ข้าราชการ           | condessention.              | ทวีดียาภรณ์มงกุฎไทย (ท.ม.) | มีสิทธิเสนอขอเครื่องราชอิสริยาภรณ์  | S 🛛           |
|                                   | 10 2564                  | สักราชเอาร          | south could                 | คริตากรกในงกกไทย (ค.น.)    | ที่สืบคือสบอขอบครื่องราชอิสริยากรณ์ | Q 📼           |

2. หน้าจอแสดง Popup ยืนยันการลบข้อมูล

| 203.151.232.53:443 says<br>ยืนยันการลบข้อมูล |    |        |
|----------------------------------------------|----|--------|
|                                              | ОК | Cancel |

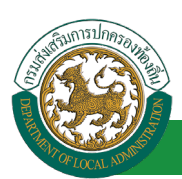

### ขั้นตอนสำหรับการออกรายงานแบบบัญชีคุณสมบัติผู้เสนอขอเครื่องราชฯ

1. กดเลือกเมนูย่อย รายงาน แล้วกดเลือกรายการ "แบบบัญชีคุณสมบัติผู้เสนอขอเครื่องราชา" ระบบจะ

#### แสดงหน้าจอ INS101 ดังรูป

|                                                                                                    |                            |                        | 👗 ยินดีต้อน        | ຈັນ : ສະຫະສາດສາດ | defate                   | 🚍 Menu 🔰 🔑 ៧តីខារទា              | งัสผ่าน 🛛 🕛 ออกจากระบ                 | IN . |
|----------------------------------------------------------------------------------------------------|----------------------------|------------------------|--------------------|------------------|--------------------------|----------------------------------|---------------------------------------|------|
|                                                                                                    |                            |                        |                    |                  |                          |                                  |                                       |      |
| - เมือง คุมยบริการขอ                                                                                                    | บมูลบุคลากุรทองกิน         | มแห่งชาต               |                    |                  |                          |                                  |                                       |      |
| Provide the second second seco | 11,02/2562 11:29:2         | 4 [223.24.160 116][    | DLA-PERSON][340    | 9900748639][9D0  | C4AE71E9166F8032ABD4B100 | 023336]                          | A                                     |      |
| < ระบบการขอเครื่องราชอิสริยาภรณ์ 👘                                                                                                    | ระบบฐานขอมูลบุคลาก         | รก.พ.๗                 | ระบุบทะเบยนุบระว   | เดขาราชการ       | ระบบการบรหารงานบุค       | าคล ระบบการบร                    | ะเมนผลการบฏบดงาน                      | -    |
| ข้อมลพื้นฐาน 🗢                                                                                                    | ระบบการขอเครื่องราชอิสริยา | ภรณ์ >> แบบบัญ         | ชีคุณสมบัติผู้เสนอ | ขอเครื่องราชฯ    |                          |                                  | INS                                   | 101  |
| การดำเนินการ                                                                                                    |                            |                        |                    |                  |                          |                                  |                                       |      |
| ดำเนินการ (รายบุคคล)                                                                                                    | ค้นหารายการ                | ประเภทบุคคล            |                    |                  |                          |                                  |                                       |      |
| รายงาน                                                                                                    |                            |                        | ทงหมด              | •                |                          |                                  |                                       |      |
| แบบบัญชีคุณสมบัติผู้เสนอขอเครื่องราชฯ                                                                                                    |                            | ปีที่รับพระราชทาน      | *                  |                  |                          |                                  |                                       |      |
| บัญชัสรุปขั้นตราขอพระราชทาง เราชา                                                                                                    | ขั้นเครื่องร               | าชอิสริยาภรณ์ที่ได้รับ | : ทั้งหมด          |                  | •                        |                                  |                                       |      |
|                                                                                                    |                            | ชื่อ                   |                    |                  |                          | นามสกล :                         |                                       |      |
| 1.ເລືອກເມນູຍ່ອຍ                                                                                                    |                            |                        |                    |                  |                          |                                  |                                       |      |
|                                                                                                    |                            |                        | ค้นหา              | แสดงทั้งหมด      | ออกรายงาน ออกรายงาน Exc  | el                               |                                       |      |
|                                                                                                    | จังหวัด อำเภอ              | อปท.                   | ปีที่รับพระราชทาน  | ประเภทบุคคล      | ชื่อ-สกุลผู้รับ          | ขั้นเครื่องราชอิสริยาภรณ์        | สถานะ                                 |      |
|                                                                                                    | 1. second a discourse      | 211.2016/16            | 2562               | distant.         | scoreage confesso        | ทวีดียาภรณ์มงกุฎไทย (ท.ม.)       | เสนอขอเครื่องราชฯ                     |      |
|                                                                                                    | 2. sesure a discussion     | ann annarfa            | 2943               | distant.         | score-shppets resource   | ตริตาภรณ์มงกุฎไทย (ต.ม.)         | เสนอขอเครื่องราชฯ                     |      |
|                                                                                                    | 3. senare a diamenary      | #171.58768/Fb          | 1780               | distant.         | wardengei sebge          | ตริตาภรณ์มงกุฎไทย (ค.ม.)         | เสียงของเครื่อ เราชา                  | 3    |
|                                                                                                    | 4. senaria a diamenaria    | #17.5E56/%             | 2943               | distant.         | world fields             | ทวีดียาภรณ์มงกุฎไทย (ท 🕺         | ก์ชันการใช้งาน 🖣                      |      |
|                                                                                                    | 5. senare a diamenary      | 211.3256/5             | 2943               | distant.         | wanted fields            | เหรียญจักรพรรดิมาลา (ร.          | 'ปริ้นอกสาร" 🤰                        |      |
|                                                                                                    | 6. mouth a discourse       | ann mensits            | 2762               | distant.         | transcripti atteil       | ทวีดียาภรณ์มงกุฏไทย (ท. <b>ง</b> | d'I                                   |      |
|                                                                                                    | 7. senaris a diamenaris    | ann sanaris            | 2762               | distant.         | warmer upoi antered      | เหรียญจักรพรรดิมาลา (ร.จ.พ.)     | เสนอขอเครื่องราชฯ                     | H    |
|                                                                                                    | 8. second a discourse      | ann sanarfa            | 1780               | 0.000            | scoredbard such          | เหรียญจักรพรรดิมาลา (ร.จ.พ.)     | เสนอขอเครื่องราชฯ                     |      |
|                                                                                                    | 9. senare a diamenary      | and measure            | 2562               | distant.         | sumply common            | เหรียญจักรพรรดิมาลา (ร.จ.พ.)     | เสนอขอเครื่องราชฯ                     |      |
|                                                                                                    | 10.                        | and meaning            | 2562               | distant.         | stations formall         | ดริตาภรณ์มงกุฎไทย (ค.ม.)         | เสนอขอเครื่องราชฯ                     |      |
|                                                                                                    | หน้าละ 10 รายการ 🔻 หน้า    | ที่ 1 จาก 18 🔻         |                    | 1 ถึง            | 10 חרד 180               |                                  | $\mathbb{N} \triangleleft \mathbb{D}$ | ×N   |

2. คลิกปุ่ม "ปริ้นเอกสาร" ระบบจะแสดงรายดังรูป

#### แบบบัญชีแสดงคุณสมบัติของข้าราชการ ซึ่งขอพระราชทานเครื่องราชอิสริยาภรณ์ ๆ ประจำปี ๒๕๖๓

#### จังหวัด ขอนแก่น

|       |                                     |       | เป็นข้าราชการ |               | ตำแหน่งปัจจบับและอดีต                       | เครื                       | องราชอิสริยาภร     | ໝ໌         |          |
|-------|-------------------------------------|-------|---------------|---------------|---------------------------------------------|----------------------------|--------------------|------------|----------|
| ลำดับ | ชื่อ -นามสกุล<br>เลขประจำตัวประชาชน | ระดับ | ว/ด/ป         | ขั้นเงินเดือน | ที่ได้รับพระราชทาน<br>เครื่องราชอิสริยาภรณ์ | ที่ได้รับพระราช<br>ทานแล้ว | ົລ∕ø∕ປ<br>(๒๘ ก.ค) | ขอครั้งนี้ | หมายเหตุ |
| 6     | contract, contracts                 |       |               |               |                                             |                            |                    |            |          |
|       | e er en 111-be en 1                 | a-ja  | - 1× -        |               | enidae -                                    | **                         |                    |            |          |
|       |                                     |       |               |               | no maria                                    |                            |                    |            |          |

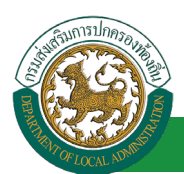

## ขั้นตอนสำหรับการออกรายงานบัญชีสรุปชั้นตราขอพระราชทานเครื่องราชา

1. กดเลือกเมนูย่อย รายงาน แล้วกดเลือกรายการ "บัญชีสรุปชั้นตราขอพระราชทานเครื่องราชา" ระบบจะ

#### แสดงหน้าจอ INS102 ดังรูป

| นี้มีมี คู่แล่บริการขั                 | อมูลบุคลากุรท้องถิ่นแห่งชาติ           | ยินดีต้อนรับ : สิบเอกปรีชา<br>สมเด มายาง<br> | ນັ້ານັ້ນເສມ                  | Menu   🔑 เปลี่ยนรหัสผ่าน | 🕚 ออกจากระบบ    |
|----------------------------------------|----------------------------------------|----------------------------------------------|------------------------------|--------------------------|-----------------|
| 🤇 ระบบการขอเครื่องราชอิสริยาภรณ์       | ระบบฐานข้อมูลบุคลากร ก.พ. ๗            | ระบบทะเบียนประวัติข้าราชการ                  | ระบบการบริหารงานบุคคล        | ระบบการประเม็นผลก        | าารปฏิบัติงาน 🕨 |
| ข้อมูลพื้นฐาน 🛇                        | ระบบการขอเครื่องราชอิสริยาภรณ์ >> บัญร | ขีสรุปขั้นตราขอพระราชทานเครื่องราช <b>ฯ</b>  |                              |                          | INS102          |
| การดำเนินการ 🔍                         | ค้นหารายการ                            |                                              |                              |                          |                 |
| ดำเนินการ (รายบุคคล) 📀                 | 2.เลือกปีที่ร้                         | ับพระราชทาน >                                | ปีที่รับพระราชทาน: เลือก ▼ * |                          |                 |
| รายงาน 🔊                               |                                        | 20                                           | กรายงาน                      |                          |                 |
| บัญบีสรุปขั้นตราขอพระราชทานเครื่องราชท |                                        |                                              | 3.คลิกปุ่ม '                 | "ออกรายงาน"              |                 |
|                                        |                                        |                                              |                              |                          |                 |
| 1.เลือกเมนย่อย                         |                                        |                                              |                              |                          |                 |
|                                        |                                        |                                              |                              |                          |                 |

2. เลือกปีที่รับพระราชทาน

#### 3. คลิกปุ่ม "ออกรายงาน" ระบบจะแสดงรายงานดังรูป

|             | บัญชีสรุปขั้นตราขอพระราชทานเครื่องราชอิสริยาภรณ์ และเหรียญจักรพรรติมาลา ประจำปี 2564 |              |      |            |      |           |      |          |      |           |             |           |            |           |       |       |      |       |     |
|-------------|--------------------------------------------------------------------------------------|--------------|------|------------|------|-----------|------|----------|------|-----------|-------------|-----------|------------|-----------|-------|-------|------|-------|-----|
| ข้าราชการ   | ท้องถิ่ม                                                                             |              |      |            |      |           |      |          |      |           |             |           |            |           |       |       |      |       |     |
| ที่         | ขั้นตรา                                                                              | ม.ป.ช.       |      | มเวเม      |      | ป.ช.      |      | ป.ม      |      | 1228      |             |           |            |           |       |       |      |       |     |
|             |                                                                                      | ปรุษ         | สตรี | ปรุษ       | สตรี | វុទ្ទម    | สตรี | પ્રથ     | สทรี | પ્રુષ     | สตรี        |           |            |           |       |       |      |       |     |
| 1.          | ขั้นสายสะพาย                                                                         | 0            | 0    | 0          | 0    | 0         | 0    | 0        | 0    | 0         | 0           |           |            |           |       |       |      |       |     |
|             |                                                                                      | า.ช. าเม.    |      | 9.9.       |      | ୩.ଅ. ସ.ସ. |      | ซ.       | ຈ.ນ. |           | ບ.ຮ.        |           | บ.ม.       |           | 8.321 |       |      |       |     |
| ที่         | ขั้นตรา                                                                              | Yán          | สตรี | ปรุษ       | สตรี | ńźA       | สตรี | ปล์ค     | สตรี | ปล์ค      | สตรี        | บุรุษ     | สตรี       | บุรุษ     | สตรี  | บุรุษ | สตรี | บุรุษ | สต์ |
| 1.          | ขั้นต่ำกว่าสายสะพาย                                                                  | 0            | 0    | 0          | 0    | 0         | 0    | 0        | 0    | 0         | 0           | 0         | 0          | 0         | 0     | 0     | 0    | 0     | 0   |
| ที่         |                                                                                      | 3            | 131J |            |      |           |      |          |      |           |             |           |            |           |       |       |      |       |     |
|             | ขันตรา                                                                               | <b>प्</b> षम | สตรี |            |      |           |      |          |      |           |             |           |            |           |       |       |      |       |     |
| 1.          | เหรียญจักรพรรดิมาลา                                                                  | 0            | 0    |            |      |           |      |          |      |           |             |           |            |           |       |       |      |       |     |
| ข้าราชการ   | ครู                                                                                  |              |      |            |      |           |      |          |      |           |             |           |            |           |       |       |      |       |     |
| ที่ ขั้นตรา | 5                                                                                    | มป.ช. มว.ม   |      | ป.ช.       |      | ป.ม.      |      | 5251     |      |           |             |           |            |           |       |       |      |       |     |
|             | ซันตรา                                                                               | ปรุษ         | สตรี | บุรุษ      | สตรี | ปรุษ      | สตรี | บุรุษ    | สตรี | ปรุษ      | สตรี        |           |            |           |       |       |      |       |     |
| 1.          | ขั้นสายสะพาย                                                                         | 0            | 0    | 0          | 0    | 0         | 0    | 0        | 0    | 0         | 0           |           |            |           |       |       |      |       |     |
|             |                                                                                      |              |      |            |      |           |      |          |      |           |             |           |            |           |       |       |      |       |     |
| ที่         | ขั้นตรา                                                                              | 1            |      | 71<br>1159 | สทรี | 1059      | .ง.  | พ<br>บรษ | สทรี | ง.<br>บรษ | าง.<br>สตรี | ง.<br>บรษ | ม.<br>สตรี | 3<br>1159 | สตรี  |       |      |       |     |
| 1.          | ขั้นต่ำกว่าสายสะพาย                                                                  | 0            | 0    | 0          | 0    | 0         | 0    | 0        | 0    | 0         | 0           | 0         | 0          | 0         | 0     |       |      |       |     |
|             |                                                                                      |              |      |            |      |           |      |          |      |           |             |           |            |           |       |       |      |       |     |
| ที่         | ขั้นตรา                                                                              | 9            | าวม  |            |      |           |      |          |      |           |             |           |            |           |       |       |      |       |     |
|             |                                                                                      | ปล์ค         | สตรี |            |      |           |      |          |      |           |             |           |            |           |       |       |      |       |     |
| 1.          | เหรียญจักรพรรดิมาลา                                                                  | 0            | 0    |            |      |           |      |          |      |           |             |           |            |           |       |       |      |       |     |